# NSE316 SAS-JBOD

# **OPERATING INSTRUCTION**

15-4124-02A

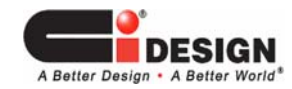

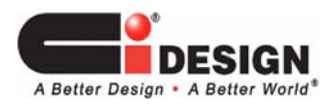

# **Table of Content**

| 1. KEY FEATURES                                            | 3  |
|------------------------------------------------------------|----|
| 1.1 System Features:                                       | 3  |
| 1.2 Enclosure Management Function                          | 4  |
| 2. ENCLOSURE DESCRIPTION                                   | 4  |
| 2.1 The Front Panel View of NSE316 SAS JBOD Unit           | 4  |
| 2.2 The REAR Panel View of NSE316 SAS JBOD Unit            | 6  |
| 3. EXTERNAL CONNECTION.                                    | 7  |
| 3.1 Single Enclosure:                                      | 7  |
| 3.2 Daisy Chain Enclosure Assembly                         | 7  |
| 4. CONFIGURING THE UNIT                                    | 8  |
| 4.1 Configuring the unit with LSI MegaRAID Storage Manager | 8  |
| 4.2 Configuring the unit with 3WARE 3DM Storage Manager    | 10 |
| 4.3 Configuring the unit with Adaptec Storage Manager      | 13 |
| 4.4 Configuring the unit with Areca Storage Manager        | 16 |
| 5. NOTES                                                   |    |
|                                                            |    |

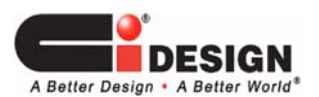

15-4124-02A

# 1. KEY FEATURES

#### **1.1 System Features:**

- Native SAS environment offers high data integrity and availability
- Support 16 hot-swap SAS/ SATA II 3Gb/s HDDs
- Auto-negotiate speeds between 1.5G and 3.0 Gbps
- Easy system maintenance with modular FRU design
- Supports SSP, SMP, and STP target and initiator
- Supports up to 16TB with SATA II HDD / 6.4TB with SAS 15K HDDs
- Supports staggered HDD spin-up
- Dual hot swappable / redundant power supply modules
- SIM (SAS I/O Module) built with latest Expander ASIC Modular FRU
- Easy in-field firmware maintenance / upgrade:
  - Standard: via Mini-SAS interface
- 3 X high-speed external Mini-SAS (SFF-8088) interface
- Choice for setting up external ports:
  - One "IN" port (from HOST) + two "OUT" daisy chain
- Scalability: Daisy Chain / Cascade to next / added JBOD
  - Seamless storage expansion for growing data demand
- Auto Alert for HDDs, Fan, Over-temperature, and Power Supply Failure
- GUI Interface (HOST side) supporting major SAS RAID controller cards (LSI MegaRAID 8888ELP)
- Reliable, cost-effective and energy-saving
- Supported RAID Controller:

| RAID Controller | Model                                |
|-----------------|--------------------------------------|
| LSI             | MegaRAID 8888ELP<br>MegaRAID 8880EM2 |
| AMCC 3WARE      | 3Ware 9690SA-8E<br>3Ware 9690SA-414E |
| ADAPTEC         | 5 Series                             |
| ARECA           | 1680 Series                          |

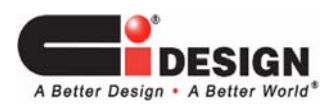

## **1.2 Enclosure Management Function**

- Enclosure management thru In-band SES (SFF-8088)
- HDD Power-On, Activity, Failure/ Locate/ Identify LED Indicator on each drive bay
- Remote management (Event / E-mail Notification) ready with major controller manufacturers Easy maintenance through RAID controller / HBA's GUI
- Temperature sensing / notification
- Smart Fan Features:
  - Status report by RAID Controller GUI
  - Variable fan speed for best thermal and acoustic performance
- PSU module:
  - Status report by RAID Controller GUI
  - Hot-swappable and redundant
- Audio Alert / LED indicator for failure events
  - Fan / Over-temperature / PSU / Under voltage / Over voltage.

### 2. ENCLOSURE DESCRIPTION.

## 2.1 The Front Panel View of NSE316 SAS JBOD Unit

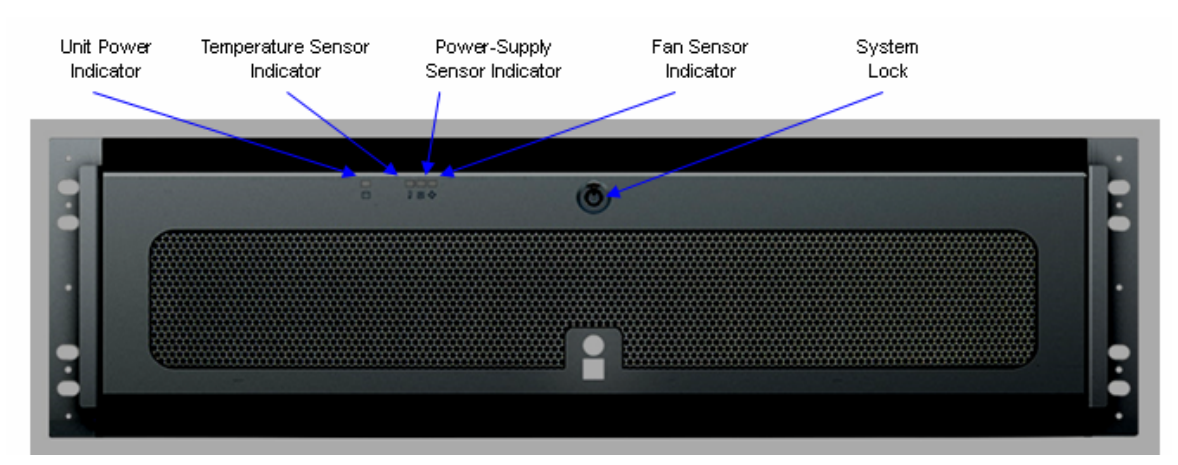

#### Figure 1 NSE316 SAS-JBOD Front Panel

| : Indicate the Enclosure Power Status: On or Off            |
|-------------------------------------------------------------|
| : Indicate the temperature status on backplane board inside |
| enclosure                                                   |
| : Indicate the enclosure power supply status                |
| : Indicate the Fan Operation status                         |
| : The lock secures the drive modules in the unit.           |
|                                                             |

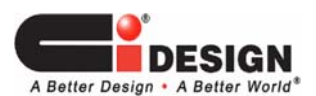

15-4124-02A

## **Opening The Front Door**

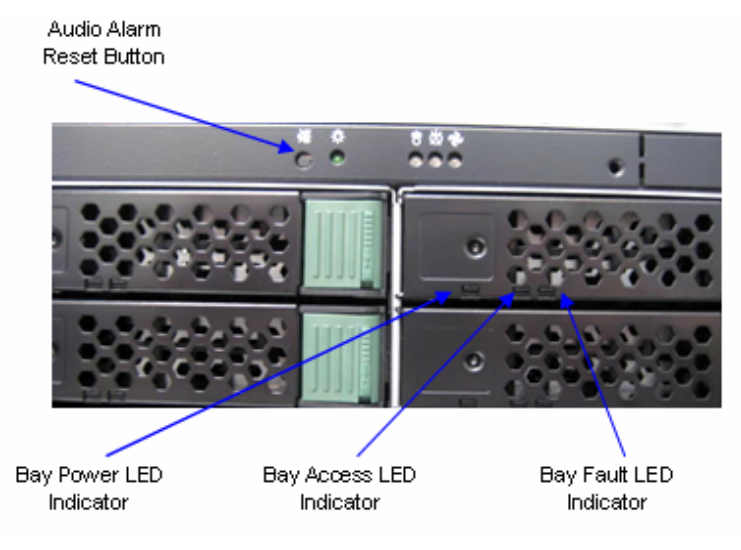

Figure 2 NSE316 SAS-JBOD Front View on Open Door

#### HDD ID NUMBER SEQUENCE

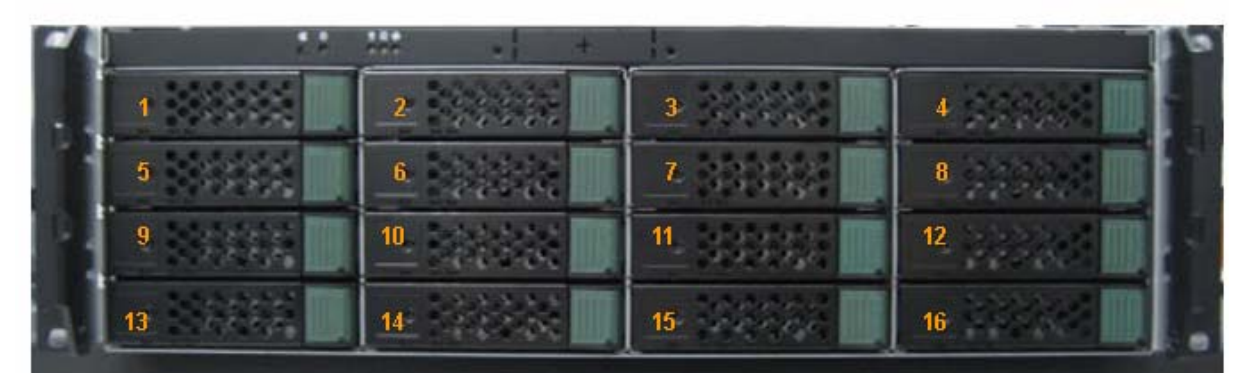

Figure 3 HDD ID Number Sequence

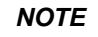

If there is no HDD engaged inside a bay, all the LED on that bay are Off.

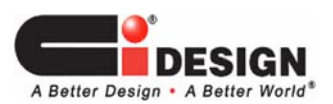

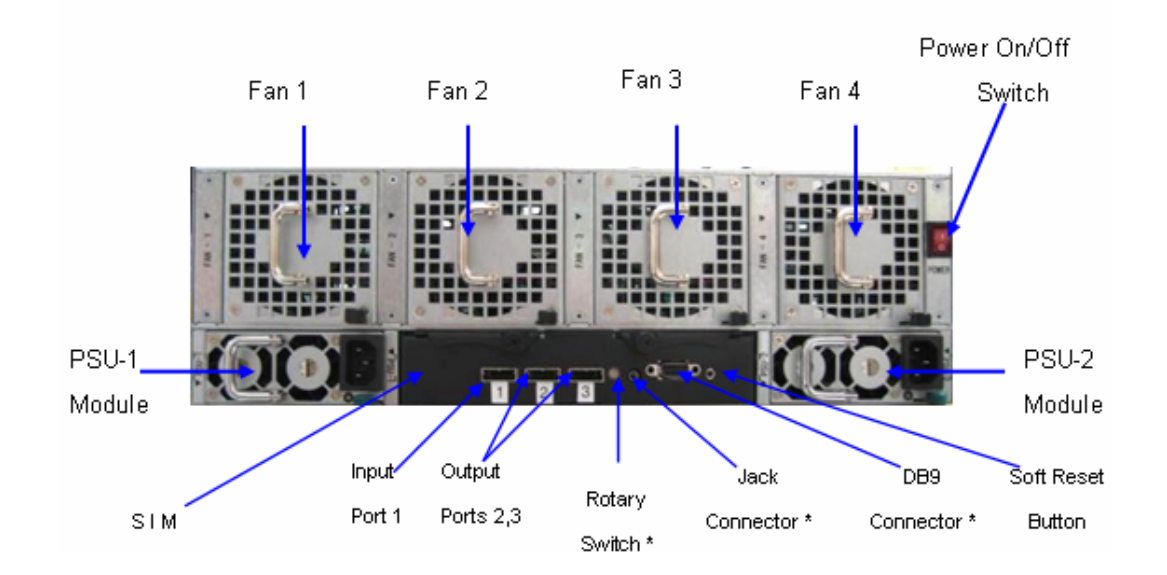

# 2.2 The REAR Panel View of NSE316 SAS JBOD Unit

#### Figure 4 Rear Panel View

| Power On/ Off Switch    | : The Switch to turn On / Off the system                        |
|-------------------------|-----------------------------------------------------------------|
| Fan 1,2,3,4             | : Redundant, hot swappable Fan Modules                          |
| PSU -1, -2              | : Redundant, hot swappable Power Supply Modules                 |
| SIM                     | : SAS I/O Module                                                |
| Port 1                  | : Input Port, connect to Host Computer or input port from other |
|                         | Daisy-Chain unit.                                               |
| Port 2, Port 3(default) | : Output Ports, for Daisy Chain additional Enclosures           |
| DB9 Connector           | : For Debugging and future FW upgrade                           |
| Soft Reset Button       | : Re-sync communication between HDD and Host                    |
|                         | Reset Enclosure Management Monitoring Status.                   |

#### Note:

\* The Rotary Switch, Jack Connector and DB9 Connector are used for Ci Design internal / debugging purpose, customer does not need to access this interface in any case. If there is additional request, both sides will initiate OEM project based on customer's specific requirements.

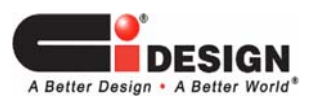

### **3. EXTERNAL CONNECTION.**

#### 3.1 Single Enclosure:

- Connect the AC-cords to Power Supply 1 and Power Supply 2.
- Connect Port 1 to the RAID Controller Card on Host Computer using External MiniSAS Cable (SFF-8088).

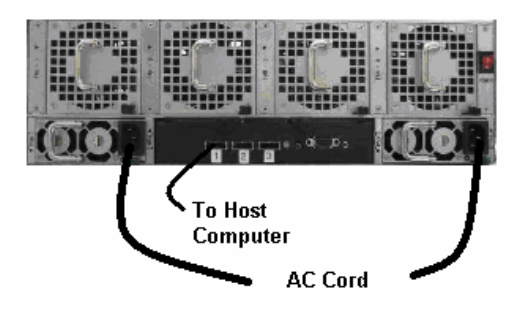

Figure 5 Single Enclosure External Connection

#### **3.2 Daisy Chain Enclosure Assembly**

- Connect the AC-cords to Power Supply 1 and Power Supply 2 of each enclosure.
- Connect Port 1 of the Enclosure 1 to the RAID Controller Card on Host Computer using External MiniSAS Cable (SFF-8088).
- Connect Port 2 of the Enclosure1 to Port 1 of the Enclosure 2 using Ext. MiniSAS Cable (SFF-8088).
- Connect Port 3 of the Enclosure1 to Port 1 of the Enclosure 3 using Ext. MiniSAS Cable (SFF-8088).
- Connect Port 2 of the Enclosure2 to Port 1 of the Enclosure 4 using Ext. MiniSAS Cable (SFF-8088).
- Connect Port 3 of the Enclosure2 to Port 1 of the Enclosure5 using Ext. MiniSAS Cable (SFF-8088).
- Connect Port 2 of the Enclosure3 to Port 1 of the Enclosure 6 using Ext. MiniSAS Cable (SFF-8088).
- Connect Port 3 of the Enclosure3 to Port 1 of the Enclosure 7 using Ext. MiniSAS Cable (SFF-8088).

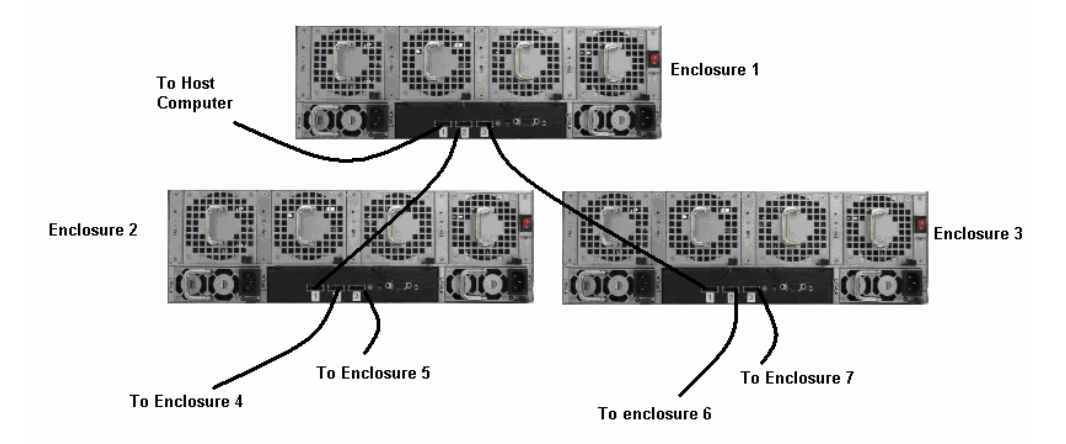

Figure 6 Daisy Chain of NSE316 SAS JBOD Enclosures

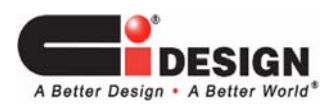

# 4. CONFIGURING THE UNIT

Considering system interoperability, we strongly recommend customer to use drives officially validated by Ci Design. Please refer to the following link: http://www.cidesign.com/usa/hdd\_compatibility.html

There are two ways of configuring the unit on the system:

- Using the Controller Card BIOS Configuration Utility

- Using the Controller Card G U I Storage Manager (Web-browser GUI)

Since G U I is much more versatile and user friendly, we are going to use the Storage Manager of the Controller Card to configure and also monitor the enclosure system.

# 4.1 Configuring the unit with LSI MegaRAID Storage Manager

| Controller Card | Model                                | Storage Manager                      |
|-----------------|--------------------------------------|--------------------------------------|
| LSI             | MegaRAID 8888ELP<br>MegaRAID 8880EM2 | MegaRAID Storage Manager (v.2.65-00) |

- 1. After inserting the enclosure with HDD and connect the necessary cables properly, power-up the enclosure.
- 2. Power up the Host Computer / Server and proceed to the Desktop Screen.
- 3. Open the MegaRAID Storage Manager, then the following screen will show-up:

| MegaRAID Storage Manager - v2.65-00                                                     | ×            |
|-----------------------------------------------------------------------------------------|--------------|
| Sort By Name                                                                            | LSI          |
| Ser <u>v</u> ers                                                                        |              |
| Hott : testing/02<br>P Address : 192.16.0.101<br>O S : Windows 2003<br>Health : Optimal |              |
|                                                                                         |              |
|                                                                                         |              |
|                                                                                         |              |
| <u> </u>                                                                                |              |
| Connect to remote server at IP address: 192.168                                         | 0.101 Update |
| Connect                                                                                 |              |

Figure 7 LSI MSM First Screen

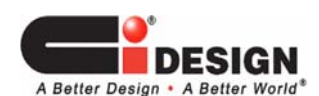

- 4. Select CONNECT and the "Enter User Name and Password" window will come up.
- 5. Select LOGIN after entering the user name and password.
- 6. After successfully login, the following screen will come up:

| Die Operations graup operations (part uses (part ))         Servers         Servers         <                                                                                                    | Ele Operations Grave Operations Los Teals  | ttale                             |                                                                          |   |
|----------------------------------------------------------------------------------------------------|--------------------------------------------|-----------------------------------|--------------------------------------------------------------------------|---|
| Physical Logical  Physical Logical  Physical Concerning Temperature  Physical Concerning Temperature  Physical Concerning Temperatur  | Energy Contents Group Operations Log Lools | Ueih                              |                                                                          |   |
| Projection         Properties         Graphical Wew           Project Biological Control Provider Discontine Discontine Discontedine Discontine Discontin                                                                     | bervers                                    |                                   |                                                                          |   |
| Pryskel         Constraint           Fryskel         FreeperkAD SK Stessel (Mix 6, Dev 0)           FreeperkAD SK Stessel (Mix 6, Dev 0)         FreeperkAD SK Stessel (Mix 6, Dev 0)           FreeperkAD SK Stessel (Mix 6, Dev 0)         FreeperkAD SK Stessel                                                                                                    |                                            |                                   |                                                                          |   |
| Physical       Logical         Image: Section 2.0       Properties         Image: Section 2.0       Section 2.0         Image: Section 2.0       Section 2.0         Image: Section 2.0                                                                                                    |                                            |                                   |                                                                          |   |
| Physical Logical         Properties         Graphical View           Server: testing02         Importance 2 (10 252)         Importance 2 (10 252)         Importance 2 (10 252)           Properties         Server: 1 (04 (252)         Importance 2 (10 252)         Importance 2 (10 252)           Properties         Server: 1 (04 (252)         Importance 2 (10 252)         Importance 2 (10 252)           Properties         Properties         Server: 1 (04 (252)         Importance 2 (10 252)           Properties         Properties         Server: 1 (04 (252)         Server: 1 (04 (252)           Properties         Properties         Server: 1 (04 (252)         Server: 1 (04 (252)           Properties         Properties         Server: 1 (04 (252)         Server: 1 (04 (252)           Properties         Properties         Server: 1 (04 (252)         Server: 1 (04 (252)           Properties         Properties         Server: 1 (04 (252)         Server: 1 (04 (252)           Properties         Properties         Properties         Server: 1 (04 (252)           Properties         Properties         Properties         France           Properties         Properties         Properties         Properties           Properties         Properties         Prover Supplies: 2         Prover Supplies: 2     <                                                                                                    |                                            |                                   |                                                                          |   |
| Physical Uncode       Properties       Graphical View         Properties       Graphical View       Image: Control Control Contro                                                                                               |                                            |                                   |                                                                          |   |
| Server : textingt2     Properties Graphical View     Properties Graphical View     Product 2 (Dt 252)     Product 2 (Dt 252)     Pro       | Physical Logical                           |                                   |                                                                          |   |
| ■ Program       Produces 1 (0 col)         ■ Program       Findozes 2 (D col)         ■ Program       Findozes 2 (D col)      <                                                                                                    | Server : testing02                         | Properties                        | Graphical View                                                           |   |
| Photodite 2 (U) 2x2/         Physical Orber External B Part:1:5::ONLNE:70007.0 MB         Physical Orber External B Part:1:5::ONLNE:70007.0 MB         Physical Orber External B Part:1:5::ONLNE:70007.0 MB         Physical Orber External B Part:1:5::ONLNE:70007.0 MB         Physical Orber External B Part:1:5::ONLNE:70007.0 MB         Physical Orber External B Part:1:5::ONLNE:70007.0 MB         Physical Orber External B Part:1:1::ONLNE:70007.0 MB         Physical Orber External B Part:1:1::ONLNE:70007.0 MB         Physical Orber External B Part:1:1::ONLNE:70007.0 MB         Physical Orber External B Part:1:1::ONLNE:70007.0 MB         Physical Orber External B Part:1:1::ONLNE:70007.0 MB         Physical Orber External B Part:1:1::ONLNE:70007.0 MB         Physical Orber External B Part:1:1::ONLNE:70007.0 MB         Physical Orber External B Part:1:1::ONLNE:70007.0 MB         Physical Orber External B Part:1:1::ONLNE:70007.0 MB         Physical Orber External B Part:1:1::ONLNE:70007.0 MB         Physical Orber External B Part:1::S:ONLNE:70007.0 MB         Physical Orber External B Part:1::S:ONLNE:70007.0 MB         Physical Orber External B Part:1::S:ONLNE:70007.0 MB         Physical Orber External B Part:1::S:ONLNE:70007.0 MB         Physical Orber External B Part:1::S:ONLNE:70007.0 MB         Physical Orber External B Part:1::S:ONLNE:70007.0 MB         Physical Orber External B Part:1:S:ONLNE:70007                                                                                                    | MegaRAID SAS 8888ELP (Bus 6, Dev 0)        |                                   | ili -                                                                    |   |
| Concept and Diverse Starting B Port:1:16::ONLNE:140222.0 MB     Physical Diverse Starting B Port:1:16::ONLNE:140222.0 MB     Physical Diverse Starting B Port:1:16::ONLNE:140027.0 MB     Physical Diverse Starting B Port:1:16::ONLNE:140017.0 MB     Physical Diverse Starting B Port:1:16::ONLNE:140017.0 MB     Physical Diverse Starting B Port:1:16::ONLNE:140017.0 MB     Physical Diverse Starting B Port:1:16::ONLNE:140017.0 MB     Physical Diverse Starting B Port:1:16::ONLNE:140017.0 MB     Physical Diverse Starting B Port:1:16::ONLNE:140017.0 MB     Physical Diverse Starting B Port:1:16::ONLNE:140017.0 MB     Physical Diverse Starting B Port:1:16::ONLNE:140017.0 MB     Physical Diverse Starting B Port:1:16::ONLNE:140017.0 MB     Physical Diverse Starting B Port:1:16::ONLNE:140017.0 MB     Physical Diverse Starting B Port:1:16::ONLNE:140017.0 MB     Physical Diverse Starting B Port:1:16::ONLNE:140017.0 MB     Physical Diverse Starting B Port:1:16::ONLNE:140017.0 MB     Physical Diverse Starting B Port:1:16::ONLNE:140017.0 MB     Physical Diverse Starting B Port:1:16::ONLNE:70007.0 MB     Physical Diverse Starting B Port:1:16::ONLNE:70007.0 MB     Physical Diverse Starting B Port:1:16::ON       | Enclosure 2 (ID 252)                       |                                   | 1 Temperature                                                            |   |
| Pryskal Unve Sterne B Port:115::00.102:0002.00 HB     Sensor 1: 0K       Pryskal Unve Sterne B Port:115::00.102:0007.00 HB     Pryskal Unve Sterne B Port:115::00.102:0007.00 HB       Pryskal Unve Sterne B Port:115::00.102:0007.00 HB     Pryskal Unve Sterne B Port:115::00.102:0007.00 HB       Pryskal Unve Sterne B Port:115::00.102:0007.00 HB     Pryskal Unve Sterne B Port:115::00.102:0007.00 HB       Pryskal Unve Sterne B Port:115::00.102:0007.00 HB     Pryskal Unve Sterne B Port:115::00.102:0007.00 HB       Pryskal Unve Sterne B Port:115::00.102:0007.00 HB     Pryskal Unve Sterne B Port:115::00.102:0007.00 HB       Pryskal Unve Sterne B Port:115::00.102:0007.00 HB     Pryskal Unve Sterne B Port:115::00.102:0007.00 HB       Pryskal Unve Sterne B Port:115::00.102:0007.00 HB     Pryskal Unve Sterne B Port:115::00.102:0007.00 HB       Pryskal Unve Sterne B Port:115::00.102:0007.00 HB     Pari 3::00       Pryskal Unve Sterne B Port:115::00.102:0007.00 HB     Pari 3::00       Pryskal Unve Sterne B Port:115::00.102:0007.00 HB     Pari 3::00       Pryskal Unve Sterne B Port:115::00.102:0007.00 HB     Pari 4::00       Pryskal Unve Sterne B Port:115::00.102:0007.00 HB     Pari 4::00       Pryskal Unve Sterne B Port:115::00.102:0007.00 HB     Power Supples: 2       Power Supple: 12     Power Supple: 12       Power Supple: 12     Power Supple: 12       Power Supple: 12     Power Supple: 12       Power Supple: 12     Power Supple: 10:       Power Supple: 12 <td>E- I andosure 1 (ID 68)</td> <td></td> <td>Sensors: 2</td> <td></td>                                                                                                    | E- I andosure 1 (ID 68)                    |                                   | Sensors: 2                                                               |   |
| Pryskal Drev External B Port:13::0.10018::10017.0.018     Performance     Performance       Pryskal Drev External B Port:13::0.10018::10017.0.018     Performance     Performance       Pryskal Drev External B Port:13::0.10018::10017.0.018     Performance     Performance       Pryskal Drev External B Port:13::0.10018::10017.0.018     Performance     Performance       Pryskal Drev External B Port:13::0.10018::10017.0.018     Performance     Performance       Pryskal Drev External B Port:13::0.10018::10017.0.018     Performance     Performance       Pryskal Drev External B Port:13::0.10018::10017.0.018     Performance     Performance       Pryskal Drev External B Port:13::0.10018::10017.0.018     Performance     Performance       Pryskal Drev External B Port:13::0.10018::10017.0.018     Performance     Performance       Pryskal Drev External B Port:13::0.10018::0007.0.018     Performance     Performance       Pryskal Drev External B Port:13::0.10018::0007.0.018     Performance     Performance       Physical Drev External B Port:13::0.10018::0007.0.018     Performance     Performance       Physical Drev External B Port:13::0.10018::0007.0.018     Performance     Performance       Physical Drev External B Port:13::0.10018::0007.0.018     Performance     Performance       Physical Drev External B Port:13::0.10018::0007.0.018     Performance     Performance       Physical Drev External B Port:13::0.10018::0007.0.0                                                                                                    | Physical Drive External B Port: 1:0:10     | ALINE: 140272.0 MB                | Sensor 1 : OK                                                            |   |
| Image: Status Data Data Data Data Data Data Data Dat                                                                                                    | Physical Drive External B Port 1:5:0       | ALTNE:70007.0 MP                  | Sensor 2 : UK                                                            |   |
| Physical Drue External B Port:11:1:00.1106:70007.0.198     Physical Drue External B Port:11:1:00.1106:70007.0.198     Physical Drue External B Port:11:00.1106:70007.0.198     Physical Drue External B Port:11:00.1       | Physical Drive External B Port: 1:9::0     | NUTNE: 140014.0 MB                |                                                                          |   |
| Physical Drive External B Port:11:12::0NLNE:70007.0 MB       Physical Drive External B Port:11:10::0NLNE:70007.0 MB       Physical Drive External B Port:11:10:                                                                                                    | Physical Drive External B Port:1:1::0      | NLINE:70007.0 MB                  |                                                                          |   |
| Image: Physical Drive External B Port:1:14::00.1NE:70007.0 MB         Image: Physical Drive External B Port:1:10::00.1NE:70007.0 MB         Image: Physical Drive External B Port:1:10::00.1NE:70007.0 MB <td< td=""><td>Physical Drive External B Port:1:12::</td><td>ONLINE:70007.0 MB</td><td></td><td></td></td<>                                                                                                    | Physical Drive External B Port:1:12::      | ONLINE:70007.0 MB                 |                                                                          |   |
| Pyskal Dirive External B Port:11:10:NLINE:70007.0 MB     Pars: 4       Pyskal Dirive External B Port:11:10:NLINE:70007.0 MB     Pars: 4       Pyskal Dirive External B Port:11:10:NLINE:70007.0 MB     Pars: 4       Pyskal Dirive External B Port:11:10:NLINE:70007.0 MB     Pars: 4       Pyskal Dirive External B Port:11:10:NLINE:70007.0 MB     Pars: 4       Pyskal Dirive External B Port:11:10:NLINE:70007.0 MB     Pars: 4       Pyskal Dirive External B Port:11:10:NLINE:70007.0 MB     Pars: 4       Pyskal Dirive External B Port:11:10:NLINE:70007.0 MB     Pars: 4       Power Supples: 12     Power Supples: 12       Power Supply 1: 10:     Power Supply 2: 0K                                                                                                    |                                            | NLINE:70007.0 MB                  |                                                                          |   |
| Physical Drive External B Port:1:10::0ALINE:70007.0 MB     Physical Drive External B Port:1:10::0ALINE:70007.0 MB     Physical Drive External B Port:1:10       |                                            | ONLINE: 140014.0 ME               | Fans                                                                     |   |
| Physical Drive External B Port:1:16:00.INE:70007.0 MB     Physical Drive External B Port:1:18:00.INE:70007.0 MB     Physical Drive External B Port:1:18:00.INE:70007.0 MB     Physical Drive External B Port:1:18:00.INE:70007.0 MB     Physical Drive External B Port:1:18:00.INE:70007.0 MB     Physical Drive External B Port:1:18:00.INE:70007.0 MB     Physical Drive External B Port:1:18:00.INE:70007.0 MB     Physical Drive External B Port:1:18:00.INE:70007.0 MB     Physical Drive External B Port:1:18:00.INE:70007.0 MB     Physical Drive External B Port:1:18:00.INE:70007.0 MB     Power Supple: :2     Power Supple: :2     Power Supple       |                                            | ONLINE:70007.0 MB                 |                                                                          |   |
| Physical Orive External B Port:1:3:::OALINE:70007.0 MB     Physical Drive External B Port:1:1:::OALINE:70007.0 MB     Physical Drive External B Port:1:1:::OALINE:70007.0 MB     Physical Drive External B Port:1:::OALINE:70007.0 MB     Physical Drive External B Port:1:::OALINE:70007.0 MB     Physical Drive External B Port:1:::OALINE:70007.0 MB     Physical Drive External B Port:1:::OALINE:70007.0 MB     Physical Drive External B Port:1:::OALINE:70007.0 MB     Physical Drive External B Port:1:::OALINE:70007.0 MB     Physical Drive External B Port:1:::OALINE:70007.0 MB     Physical Drive External B Port:1:::OALINE:70007.0 MB     Physical Drive External B Port:1:::OALINE:70007.0 MB     Physical Drive External B Port:1:::OALINE:70007.0 MB     Physical Drive External B Port:1:::OALINE:70007.0 MB     Physical Drive External B Port:1::S                                                                                                    |                                            | NLINE:140014.0 MB                 | Fans : +                                                                 |   |
| Physical Orive External B Port:13:5::OALINE:70007.0 MB     Physical Orive External B Port:13:5::OALINE:70007.0 MB     Physical Orive External B Port:13:5::OALINE:70007.0 MB     Physical Orive External B Port:13:5::OALINE:70007.0 MB     Physical Orive External B Port:13:5::OALINE:70007.0 MB     Power Supply: 1::OALINE:70007.0 MB     Power Supply: 1::OALINE:70007.       | Physical Drive External B Port:1:2::0      | NLINE:140014.0 MB                 | Fan 2 : OK                                                               |   |
| Physical Drive External B Port:11:13:::ONLINE:70007.0 MB     Physical Drive External B Port:11:13:::ONLINE:70007.0 MB     Physical Drive External B Port:11:15:::ONLINE:70007.0 MB     Physical Drive External B Port:11:15:::ONLINE:70007.0 MB     Power Supply 1: OK     Power Supply 2: OK     Power Supply 2: OK     Pow       | Physical Drive External B Port:1:3::0      | NLINE:70007.0 MB                  | Fan 3 : OK                                                               |   |
| Physical Drive External B Port:11:15::UNLINE:70007.0 MB     Physical Drive External B Port:11:15::UNLINE:70007.0 MB     Power Supply: 1 OK     Power Supply: 1 OK     Power Supply       | Physical Drive External B Port:1:13:       | ONLINE:70007.0 MB                 | Fan 4 : OK                                                               |   |
| Controller ID: 0 Date / Time     Controller ID: 0 De inserted: External B Port:1:12     Controller ID: 0 De inserted: External B Port:1:12     Controller ID: 0 De inserted: External B Port:1:12     Controller ID: 0 De inserted: External B Port:1:12     Controller ID: 0 De inserted: External B Port:1:15                                                                                                    | Physical Drive External B Port:1:11:       | ONLINE: 70007.0 MB                |                                                                          |   |
| Controller ID: 0 Deter from reboot     Controller ID: 0 Deter started     Deter Type:     Deter from reboot     Controller ID: 0 De inserted:     External B Port:1:2     Power Supply     Supply       | Physical Drive External B Port: 1:15::     | ALTNE: 70007.0 MB                 |                                                                          |   |
| Controller ID: 0 Device inserted: External B Port:1:12     See Information 11seconds from reboot: Controller ID: 0 Device inserted: Device Type: Disk Device Id: External B Port:1:15                                                                                                    | RAN Physical Drive Excernal D Port. 1.0.10 | VELVEL/ 000/10 MB                 |                                                                          |   |
| Power Supply 1: 2<br>Power Supply 2: OK Power Supply 2: OK Power Supply |                                            |                                   | Power Supplies                                                           |   |
| Power Supply 1: OK Power Supply 2: OK       Dever Supply 2: OK       Dever Supply 2: OK       Dever Supply 2: OK      Dever Supply 2: OK      Dever      Dever Supply 2:        |                                            |                                   | Power Supplies : 2                                                       |   |
| Power Supply 2 : OK      Power Supply 2 : OK      Date / Time     Dete / Time     Description      Description      Desc       |                                            |                                   | Power Supply 1 : OK                                                      |   |
| Date from reboot     Controller ID: 0     Description       2969     [Information] Liseconds from reboot     Controller ID: 0     Device inserted:     External B Port:1:12       2968     [Information] Liseconds from reboot     Controller ID: 0     Device inserted:     External B Port:1:15                                                                                                    |                                            |                                   | Power Supply 2 : OK                                                      | - |
| ID         Error Level         Date / Time         Description           2369         [Information] Ilseconds from reboot         Controller ID: 0 PD inserted: External B Port:1:12         #           2968         [Information] Ilseconds from reboot         Controller ID: 0 Device inserted         Device Type: Disk Device Id: External B Port:1:5         #                                                                                                    |                                            |                                   |                                                                          |   |
| IJU         Error Level         Description           2969         [Triformation] Isteends from reboot         Controller ID: 0 PD inserted: External B Port:1:12         #           2968         [Information] Isteends from reboot         Controller ID: 0 Device inserted         External B Port:1:12         #                                                                                                    |                                            | 1                                 | <b>N</b>                                                                 |   |
| 22998 [Information] Issecurius roumeredux Unoffolier ID: U PUInserfed: External b Port:1:12 2<br>2968 [Information] Isseconds from reboot Controller ID: O Device inserted Device Type: Disk Device Id: External B Port:1:5                                                                                                    | 10 Error Level Date / Time                 | Cashallar ID: 0 DD is as 1 1      | Description                                                              |   |
| Izano IgunomationIraseconos nomencoo. Consciones ao. o periorense regio. Disk device (gr. External Device) (g                                                                                                    | 2969 Linformation 11seconds from reboot    | Controller ID: U PD inserted: E   | External B Port: 1:12 Device Tupe: Dick Device Id: External B Devict 1:E | A |
|                                                                                                    | Jasoo [thromadon]11seconds from rebuot     | point olier 10, 0 Device Inserted | Device Type. Disk Device to, External D PORCES                           |   |

Figure 8 LSI MSM Graphical View

This screen can show the enclosures, the HDD detected by the computer.

Ele Operations Group Operations Log Tools Hele

Select / Highlight an enclosure. By clicking the GRAPHICAL VIEW Tab, it shows the monitoring condition / the status of Temperature Sensors, Fans, and Power Supplies on the highlighted enclosure. Please refer to the LSI MegaRAID Storage Manager Instruction Manual for more detail configuring instruction (create arrays, RAID, etc.).

7. After configuring the enclosure, the screen on the LOGICAL Tab will come up as follow:

| ervers   |                                         |                                                         |        |                                             |                                |                        |          |
|----------|-----------------------------------------|---------------------------------------------------------|--------|---------------------------------------------|--------------------------------|------------------------|----------|
|          |                                         |                                                         |        |                                             |                                |                        | LSI      |
| hysical  | Logical                                 |                                                         |        |                                             |                                |                        |          |
| X        | rver : testinguz<br>Menalitatio SAE est | 980 B /Bur 6 Dec /0                                     |        | Properties Operations Graphical View        |                                |                        |          |
| 8        | Virtual Disk.0 : F                      | RAID 0 : 274656.0 MD                                    |        | RAID Level                                  | 0                              | Name                   |          |
|          | Physic                                  | al Drive 93 : 70007.0 MB                                |        | 500                                         | 274656.0 MB                    | Virtual Disk State     | Optime   |
|          | Physic                                  | al Drive 95 : 140014.0 MD                               |        | Stripe Size                                 | 512 KD                         | Access Policy          | Read V   |
| 8        | Virtual Disk 1 : 1                      | RAID 0 : 274656.0 MB                                    |        | Disk Cache Policy                           | Unchanged                      | Read Policy            | No Rea   |
|          | Physic                                  | al Drive 97 : 70007.0 MB                                |        | Current Write Policy                        | Write Through                  | Default Write Policy   | Write 1  |
|          | Physic<br>Physic                        | al Drive 99 : 140014.0 MB<br>al Drive 98 : 70007.0 MB   |        | Write Through for failed/missing battery    | No                             | 10 Policy              | Direct I |
| 8-       | Wrtual Disk 2 : F                       | al Drive 100 : 70007.0 MB<br>RAID 0 : 274656.0 MB       |        |                                             |                                |                        |          |
|          | - Array 2                               | al Drive 101 - 20002.0 MB                               |        |                                             |                                |                        |          |
|          | Physic                                  | al Drive 102 : 140014.0 M                               | 3      |                                             |                                |                        |          |
|          | Physic<br>Physic                        | al Drive 103 : 140014.0 Mi<br>al Drive 104 : 70007.0 MB | 1      |                                             |                                |                        |          |
| <u> </u> | Vitual Disk.3 : 1                       | RAID 0 : 274656.0 MB                                    |        |                                             |                                |                        |          |
|          | Physic                                  | al Drive 105 : 70007.0 MB                               |        |                                             |                                |                        |          |
|          | Physic                                  | al Drive 106 : 70007.0 MB                               |        |                                             |                                |                        |          |
|          | Physic                                  | al Drive 108 : 70007.0 MB                               | -      | [ • ]                                       |                                |                        | >        |
| •        |                                         |                                                         |        |                                             |                                |                        |          |
| 1D       | Error Level                             | Date / Time                                             |        |                                             | Description                    |                        |          |
| 533      | [Information 20                         | 38-04-04, 13:30:44                                      | Contro | sler ID: 0 Time established since power on: | Time 2008-04-04,13:30:44 1     | 437Seconds             |          |
| \$32     | [Warning, 1] 200                        | 38-04-04, 13:25:38                                      | Contro | der ID: 0 Temperature sensor above warnin   | g threshold on enclosure: Exte | rnal 8 Port:1 Sensor 1 |          |
| 531      | [Warning, 1] 200                        | 18-04-04, 13:25:38                                      | Contro | ster ID: 0 Temperature sensor above warnin  | g threshold on enclosure: Exte | enal8 Port:1 Sensor 0  |          |
| 529      | Enformation 20                          | 38.04.04.13:19:03                                       | Contro | Ster ID: 0 VD is now OPTIMAL VD 3           |                                |                        |          |
| 128      | Enformation 20                          | 8-04-04, 13:19:03                                       | Contro | sler ID: 0 State change on VD: 3 Previou    | s = Offine Current = Oph       | inal                   |          |
| ela in   | In from server                          |                                                         |        |                                             |                                |                        |          |

Figure 9 LSI MSM Logical View

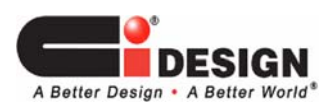

## 4.2 Configuring the unit with 3WARE 3DM Storage Manager

| Controller Card | Model                                | Storage Manager          |
|-----------------|--------------------------------------|--------------------------|
| AMCC 3Ware      | 3Ware 9690SA-8E<br>3Ware 9690SA-414E | 3DM (version 2.08.00.07) |

- 1. After inserting the enclosure with HDD and connect the necessary cables properly, power-up the enclosure.
- 2. Power up the Host Computer / Server and proceed to the Desktop Screen.
- 3. Open the 3Ware 3DM2 Storage Manager, then the following screen will show-up:

| 😻 3ware 3DM2 - Logii                                                                             | n - Mozilla Firefox                    |                           |                       |                           |                       |          | _ 8 × |
|--------------------------------------------------------------------------------------------------|----------------------------------------|---------------------------|-----------------------|---------------------------|-----------------------|----------|-------|
| <u>File E</u> dit <u>V</u> iew His                                                               | ory <u>B</u> ookmarks <u>T</u> ools    | Help                      |                       |                           |                       |          |       |
| <>- C                                                                                            | 🗙 🏠 🚺 https://                         | localhost:888/            |                       |                           | ☆                     | - Google | P     |
| 应 Most Visited p Get                                                                             | ting Started   🔬 Latest Hea            | dlines 📄 Customize Links  | 📄 Free Hotmail 📄 V    | Windows Marketplace 📄 Win | idows Media 📄 Windows |          |       |
| 📄 3ware 3DM2 - Login                                                                             |                                        | 🗋 3ware 3DM2 - Login      |                       | ] 3ware 3DM2 - Login      |                       |          | •     |
| <i>Sware</i> ₀ 3D                                                                                | M <sup>®</sup> 2 testing02 (Window     | vs Server 2003 R2 Standar | d Edition Service Pac | No or                     | e logged in Logout    |          |       |
| Summary                                                                                          | Information                            | Management                | Monitor               | 3DM 2 Settings            | Help                  |          |       |
| Refresh                                                                                          | Login                                  |                           |                       |                           |                       |          |       |
| Please Login                                                                                     |                                        |                           |                       |                           |                       |          |       |
| Login                                                                                            | Administrator -                        |                           |                       |                           |                       |          |       |
| Password                                                                                         |                                        |                           |                       |                           |                       |          |       |
|                                                                                                  | Login                                  |                           |                       |                           |                       |          |       |
| Last updated Tue, De<br>3DM 2 version 2.08.0<br>API version 2.05.00.0<br>Copyright (c) 2008 AMCC | ic 09, 2008 04:23:08PM<br>0.007<br>007 |                           |                       |                           |                       |          |       |

#### Figure 10 3DM Login Screen

- 4. Enter the User Name (Administrator) and the Password.
- 5. Click LOGIN, then the Opening Screen showing Controller Summary will come up.

| 😻 3ware 3D                                                               | DM2 - Summar                                                                         | y - Mozilla Firefox                                 |                          |                        |                         |                        |                        | _ 8 ×   |
|--------------------------------------------------------------------------|--------------------------------------------------------------------------------------|-----------------------------------------------------|--------------------------|------------------------|-------------------------|------------------------|------------------------|---------|
| <u>E</u> ile <u>E</u> dit                                                | View History                                                                         | <u>B</u> ookmarks <u>T</u> ools                     | Help                     |                        |                         |                        |                        | 11      |
|                                                                          | • C ×                                                                                | https://i                                           | ocalhost:888/            |                        |                         | ŝ                      | · · Google             | P       |
| 🧖 Most Visit                                                             | ted 🍄 Getting                                                                        | Started <u> </u> Latest Head                        | dlines 📋 Customize Links | s 📄 Free Hotmail 📔     | Windows Marketplace 📋 V | Vindows Media 📋 Window | vs                     |         |
| 📄 3ware 3                                                                | 3DM2 - Login                                                                         | ⊠ [                                                 | 3ware 3DM2 - Login       | ×                      | 📄 3ware 3DM2 - Summa    | iry 🛛                  |                        | •       |
| 🖉 Do you v                                                               | want Firefox to re                                                                   | emember this password?                              |                          |                        |                         | Rememb                 | er Never for This Site | Not Now |
| <i>🔊 3wa</i>                                                             | re。3DM <sup>®</sup>                                                                  | 2 testing02 (Window                                 | s Server 2003 R2 Stand   | ard Edition Service Pa | cl Administra           | ator logged in Logout  |                        |         |
| Sum                                                                      | imary                                                                                | Information                                         | Management               | Monitor                | 3DM 2 Settings          | Help                   |                        |         |
| Ref                                                                      | fresh                                                                                | Summary                                             |                          |                        |                         |                        |                        |         |
| Adm                                                                      | inistrator nov                                                                       | v logged in                                         |                          |                        |                         |                        |                        |         |
| Contro                                                                   | ller Sum                                                                             | mary                                                |                          |                        |                         |                        |                        |         |
| ID                                                                       | Model                                                                                | Serial #                                            | Firmwa                   | re Drive               | r St                    | atus                   |                        |         |
| 0                                                                        | 9690SA-4I4E                                                                          | L340602A74                                          | 400327 FH9X 4.0          | 6.00.004 3.00.04       | .020 01                 | (                      |                        |         |
| Last update<br>This page v<br>3DM 2 vers<br>API versior<br>Copyright (c) | ed Tue, Dec 09<br>will automatica<br>sion 2.08.00.00<br>n 2.05.00.007<br>n 2008 AMCC | 9, 2008 04:26:21PM<br>Illy refresh every 1 mi<br>17 | inute(s)                 |                        |                         |                        |                        |         |

Figure 11 3DM2 Opening Screen

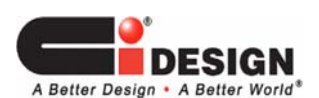

6. To view the condition of the enclosures, Click MONITOR, ENCLOSURE SUMMARY.

| 😢 3ware 3                                                                      | 3DM2 - Enclos                                                                     | ure Support - N                                     | lozilla Firefox            |                    |                    |             |              |                 |                 |            | _ 8 × |
|--------------------------------------------------------------------------------|-----------------------------------------------------------------------------------|-----------------------------------------------------|----------------------------|--------------------|--------------------|-------------|--------------|-----------------|-----------------|------------|-------|
| Elle Edit                                                                      | ⊻iew Histo                                                                        | y <u>B</u> ookmarks                                 | <u>⊺</u> ools <u>H</u> elp |                    |                    |             |              |                 |                 |            |       |
| < >                                                                            | • C >                                                                             | < 🏠 🔝                                               | https://localho            | ost:888/           |                    |             |              |                 | 5               | · · Google | P     |
| 🔎 Most Vi                                                                      | sited p Gettir                                                                    | ig Started   🔝 L                                    | atest Headlines            | Customize Links    | 📄 Free Hotmail     | 📄 Windows M | arketplace   | 📄 Windows M     | edia 📄 Window   | V5         |       |
| 3ware                                                                          | 3DM2 - Login                                                                      |                                                     | 🖂 📄 3w                     | are 3DM2 - Login   |                    | 3ware       | 3DM2 - Enc   | losure Suppo    | rt 🗵            |            | -     |
| <i>©</i> 3w                                                                    | are。3DN                                                                           | <b>1°2</b> testing02                                | (Windows Sei               | ver 2003 R2 Standa | rd Edition Service | Paci        | Admir        | nistrator logge | d in Logout     |            |       |
| Su                                                                             | nmary                                                                             | Informat                                            | ion l                      | Aanagement         | Monitor            | 3DN         | 12 Settin    | gs              | Help            |            |       |
| Re                                                                             | efresh                                                                            | Enclosure                                           | Support                    |                    | Select Contro      | ller Contr  | oller ID 0 ( | 9690SA-414E     | ) 💌             |            |       |
|                                                                                |                                                                                   |                                                     |                            |                    |                    |             |              |                 |                 | •          |       |
|                                                                                |                                                                                   |                                                     |                            |                    |                    |             |              |                 |                 |            |       |
| Enclo                                                                          | sure Su                                                                           | nmarv                                               |                            |                    |                    |             |              |                 |                 |            |       |
| ID                                                                             | Status                                                                            |                                                     | Vendor                     | Product I          | D Slots            | Drives      | Fans         | Temp<br>Sensor  | Power<br>Supply |            |       |
| <u>0</u>                                                                       | ок                                                                                |                                                     | CIDESIGN                   | SASX28 A.0         | ) 16               | 4           | 4            | 2               | 2               |            |       |
| 1                                                                              | ОК                                                                                |                                                     | CIDESIGN                   | SASX28 A.0         | ) 16               | 4           | 4            | 2               | 2               |            |       |
| Last upda<br>This page<br><i>3DM 2 ve.</i><br><i>API versi</i><br>Copyright (o | ited Tue, Dec<br>will automati<br>rsion 2.08.00.<br>on 2.05.00.00<br>c) 2008 AMCC | 09, 2008 04:2<br>cally refresh e<br><i>007</i><br>7 | 3:15PM<br>/ery 1 minute    | (8)                |                    |             |              |                 |                 |            |       |

Figure 12 3DM2 Enclosure Summary Screen

7. Click the enclosure ID Number to view the detail information of an enclosure.

| bures                                                                           | and (0) (                                                                                                    | attice Starte                                                                                                    | at Distant Mana                                                                                                | m Do                                                                                                   | unternine Linky             | Crew M                           | utural 📑 W                  | indune Mashatelar  | a 🖸 Washing I  |      | induse. |      |
|---------------------------------------------------------------------------------|----------------------------------------------------------------------------------------------------|----------------------------------------------------------------------------------------------------|----------------------------------------------------------------------------------------------------|----------------------------------------------------------------------------------------------------|-----------------------------|----------------------------------|-----------------------------|--------------------|----------------|------|---------|------|
|                                                                                 | 3042-104                                                                                                    | in .                                                                                                    |                                                                                                    | Same 30                                                                                                | M2 - Looin                  | - morn                           |                             | Sware 30M2 -       | Enclosure Deta |      | nuomi   | <br> |
| 2                                                                               |                                                                                                    |                                                                                                    |                                                                                                    | - on a coor                                                                                            | na - cogn                   |                                  |                             | SHOLE SOLE         |                |      |         |      |
| Sun                                                                             | IICo JL                                                                                                    | JIVI Z te                                                                                                    | sting#2 (Window<br>formation                                                                                   | Mana                                                                                                   | 103 R2 Standar              | d Edition S                      | ervice Paci<br>nitor        | 20M 2 Set          | finne          | Holo | JUI     |      |
| Ba                                                                              | dreeth                                                                                                    | Encl                                                                                                    | locure Detai                                                                                                   | in alla                                                                                                | gement                      | Select (                         | Controller                  | Controller ID      | o recepción da | nelp |         |      |
|                                                                                 |                                                                                                    | Circ                                                                                                    | iosure Detai                                                                                                   |                                                                                                    |                             | Jenecet                          |                             | Consolier in       | 0 (0000001 31  | 02   |         |      |
|                                                                                 |                                                                                                    |                                                                                                    |                                                                                                    |                                                                                                    |                             |                                  |                             |                    |                |      |         |      |
| clo                                                                             | sure II                                                                                                    | D 1                                                                                                    |                                                                                                    |                                                                                                    |                             |                                  |                             |                    |                |      |         |      |
| itus                                                                            |                                                                                                    | OK                                                                                                    | K                                                                                                    |                                                                                                    |                             |                                  |                             |                    |                |      |         |      |
| ndor                                                                            | t ID                                                                                                    | CIE                                                                                                    | SO28 A.D                                                                                                    |                                                                                                    |                             |                                  |                             |                    |                |      |         |      |
| visio                                                                           | n                                                                                                    | 130                                                                                                    | 0                                                                                                    |                                                                                                    |                             |                                  |                             |                    |                |      |         |      |
| gnos                                                                            | stic                                                                                                    | Dia                                                                                                    | ignostic Text                                                                                                  |                                                                                                    |                             |                                  |                             |                    |                |      |         |      |
| 1001                                                                            |                                                                                                    |                                                                                                    |                                                                                                    |                                                                                                    |                             |                                  |                             |                    |                |      |         |      |
| n S                                                                             | umma                                                                                                    | ary                                                                                                    |                                                                                                    |                                                                                                    |                             |                                  |                             |                    |                |      |         |      |
| in i                                                                            | Status                                                                                                    |                                                                                                    | State                                                                                                    | S                                                                                                    | peed                        | RPM                              | Identify                    |                    |                |      |         |      |
| -                                                                               | OK                                                                                                    |                                                                                                    | ON                                                                                                    | L                                                                                                    | owest                       | 2900                             |                             |                    |                |      |         |      |
|                                                                                 | OK                                                                                                    |                                                                                                    | ON                                                                                                    | 1                                                                                                    | owest                       | 2810                             |                             |                    |                |      |         |      |
|                                                                                 | ок                                                                                                    |                                                                                                    | ON                                                                                                    | L                                                                                                    | owest                       | 2890                             | П                           |                    |                |      |         |      |
|                                                                                 |                                                                                                    |                                                                                                    |                                                                                                    |                                                                                                    |                             |                                  | _                           |                    |                |      |         |      |
| mp                                                                              | Sens                                                                                                    | or Sun                                                                                                    | nmary                                                                                                    |                                                                                                    |                             |                                  |                             |                    |                |      |         |      |
| mp                                                                              | Sensor                                                                                                    | Status                                                                                                    |                                                                                                    | Temp                                                                                                   | erature                     | Identif                          | ×.                          |                    |                |      |         |      |
|                                                                                 | 1                                                                                                    | OK                                                                                                    |                                                                                                    | 22*0 (7                                                                                                | 7190                        |                                  |                             |                    |                |      |         |      |
|                                                                                 |                                                                                                    |                                                                                                    |                                                                                                    |                                                                                                    |                             |                                  |                             |                    |                |      |         |      |
| wei                                                                             | r Supp                                                                                                    | oly Sun                                                                                                    | nmary                                                                                                    |                                                                                                    |                             |                                  |                             |                    |                |      |         |      |
| wei<br>wer                                                                      | r Supp<br>Supply                                                                                                    | oly Sun<br>Status<br>OX                                                                                            | nmary                                                                                                    | State<br>ON                                                                                            | Voltage                     |                                  | Current<br>IORMAL           | Identify<br>⊽      |                |      |         | <br> |
| wei<br>wer                                                                      | r Supp<br>Supply<br>1                                                                                                    | oly Sun<br>Status<br>OK<br>OK                                                                                      | nmary                                                                                                    | State<br>ON<br>ON                                                                                      | Voltage<br>NORMAL<br>NORMAL | c<br>N<br>N                      | Current<br>Iormal<br>Iormal | Identify<br>F      |                |      |         | <br> |
| wer<br>wer                                                                      | r Supp<br>Supply<br>D                                                                                                    | oly Sun<br>Status<br>OK<br>OK                                                                                      | nmary                                                                                                    | State<br>ON<br>ON                                                                                      | Voltage<br>NORMAL<br>NORMAL | r<br>D                           | Current<br>IORMAL<br>IORMAL | Identify<br>F      |                |      |         |      |
| wer<br>wer                                                                      | r Supp<br>Supply<br>D<br>1<br>umma                                                                                                    | oly Sun<br>Status<br>OK<br>OK                                                                                      | nmary                                                                                                    | State<br>ON<br>ON                                                                                      | Voltage<br>NORMAL<br>NORMAL | r C<br>N                         | Current<br>IORMAL<br>IORMAL | ldentify<br>문      |                |      |         | <br> |
| wer<br>(i<br>ot S                                                               | r Supp<br>Supply<br>1<br>umma<br>Status                                                                                                    | oly Sun<br>Status<br>OK<br>OK                                                                                      | nmary<br>VPort                                                                                                 | State<br>ON<br>ON                                                                                      | Voltage<br>NORMAL<br>NORMAL | C<br>N<br>N                      | Current<br>IORMAL<br>IORMAL | Identify<br>문      |                |      |         | <br> |
| wer<br>(i<br>ot S                                                               | r Supp<br>Supply<br>D<br>1<br>Status<br>DK                                                                                                    | oly Sun<br>Status<br>ok<br>ok                                                                                      | nmary<br>VPort                                                                                                 | State<br>ON<br>ON<br>dentify                                                                           | Voltage<br>NORMAL<br>NORMAL | 0<br>N<br>N                      | Current<br>Iormal<br>Iormal | Identify<br>F      |                |      |         | <br> |
| wer<br>ot S<br>ot s                                                             | r Supply<br>Supply<br>1<br>umma<br>Status<br>DK                                                                                                    | bly Sun<br>Status<br>ок<br>ок                                                                                      | nmary<br>VPort                                                                                                 | State<br>ON<br>ON<br>dentify                                                                           | Voltage<br>NORMAL<br>NORMAL | ן<br>א<br>א                      | Current<br>Iormal<br>Iormal | Identify<br>문<br>문 |                |      |         |      |
| wer<br>of S                                                                     | r Supply<br>Supply<br>1<br>Status<br>Status<br>Status<br>Status<br>Status                                                                                                    | bly Sun<br>Status<br>ок<br>ок                                                                                      | Nmary<br>VPort                                                                                                 | State<br>ON<br>ON<br>dentify                                                                           | Voitage<br>NORMAL<br>NORMAL | : C                              | Current<br>Iormal<br>Iormal | Identify<br>रि     |                |      |         |      |
| wer<br>of S                                                                     | r Supply<br>Supply<br>1<br>t<br>umma<br>Status<br>Status<br>Status<br>Status<br>Status<br>Status<br>No DEVIO                                                                                                    | Diy Sun<br>Status<br>ок<br>ок<br>Ary                                                                               | NMary<br>VPort                                                                                                 | State<br>ON<br>ON<br>dentify                                                                           | Voltage<br>NORMAL<br>NORMAL | - C                              | Current<br>IORMAL<br>IORMAL | Identify<br>रि     |                |      |         |      |
| wer<br>ot S<br>ot S<br>ot S                                                     | r Supply<br>Supply<br>1<br>1<br>Status<br>Status<br>Sk<br>Sk<br>Sk<br>Sk<br>Sk<br>Sk<br>Sk<br>Sk<br>Sk<br>Sk<br>Sk<br>Sk<br>Sk                                                                                                    | Diy Sun<br>ok<br>ok<br>ary<br>же<br>же                                                                             | VPort                                                                                                    | State<br>ON<br>ON<br>dentify                                                                           | Voltage<br>NORMAL<br>NORMAL | C<br>N<br>N                      | Current<br>Iormal<br>Iormal | Identify<br>F      |                |      |         |      |
| wer<br>ot S<br>ot S<br>ot S<br>ot S                                             | r Supply<br>Supply<br>0<br>1<br>1<br>Status<br>OK<br>OK<br>OK<br>OK<br>OK<br>OK<br>O DEVIO<br>NO DEVIO<br>NO DEVIO                                                                                                    | Diy Sun<br>ok<br>ok<br>ary<br>ж<br>ж<br>ж<br>ж                                                                     | Nmary<br>VPort<br>-<br>-<br>12<br>-<br>-<br>-                                                                  | State<br>ON<br>ON<br>dentify                                                                           | Voltage<br>NORMAL<br>NORMAL | D<br>N<br>N                      | Current<br>Iormal<br>Iormal | ldentify<br>इ      |                |      |         |      |
| wer<br>ot S<br>ot S<br>ot S<br>ot S<br>ot S<br>ot S<br>ot S<br>ot S             | r Supply<br>5<br>1<br>1<br>Status<br>5<br>5<br>5<br>5<br>5<br>5<br>5<br>5<br>5<br>5<br>5<br>5<br>5<br>5<br>5<br>5<br>5<br>5<br>5                                                                                                    | bly Sun<br>oк<br>oк<br>ary<br>ж<br>ж<br>ж<br>ж<br>ж                                                                | VPort<br>-<br>-<br>-<br>-<br>-<br>-<br>-                                                                       | State<br>ON<br>ON<br>dentify                                                                           | Voltage<br>NORMAL<br>NORMAL | <mark>ם ביי</mark><br>און<br>און | Current<br>Iormal<br>Iormal | identify<br>F      |                |      |         |      |
| Wer<br>ot S<br>ot S<br>ot S<br>ot N<br>N<br>N<br>N                              | r Supply<br>5<br>1<br>1<br>Status<br>5<br>5<br>5<br>5<br>5<br>5<br>5<br>5<br>5<br>5<br>5<br>5<br>5<br>5<br>5<br>5<br>5<br>5<br>5                                                                                                    | Diy Sun<br>oк<br>oк<br>ary<br>ж<br>ж<br>ж<br>ж<br>ж<br>ж                                                           | VPort<br>-<br>-<br>-<br>-<br>-<br>-<br>-<br>-<br>-<br>-<br>-<br>-<br>-<br>-<br>-                               | State<br>ON<br>ON<br>dentify                                                                           | Voltage<br>NORMAL<br>NORMAL | <mark>ם ה</mark><br>א            | Current<br>Iormal<br>Iormal | Identify<br>F      |                |      |         |      |
| Wer<br>ot S<br>ot S<br>ot S<br>ot N<br>N<br>N<br>N                              | r Supply<br>Supply<br>1<br>Status<br>Status<br>OK<br>OK<br>OK<br>OK<br>OK<br>OK<br>OK<br>OK<br>OK<br>OK<br>OK<br>OK<br>OK                                                                                                    | bly Sun<br>Status<br>ок<br>ок<br>агу                                                                               | NMARY<br>VPort<br>-<br>-<br>12<br>-<br>-<br>-<br>-<br>-<br>-<br>-<br>-<br>-<br>-<br>-<br>-<br>-<br>-<br>-<br>- | State<br>ON<br>ON<br>dentify                                                                           | Voltage<br>NORMAL<br>NORMAL | c C                              | Current<br>Iormal<br>Iormal | Identify<br>F      |                |      |         |      |
| wer<br>ot S<br>ot S<br>ot S<br>ot S                                             | r Supply<br>Supply<br>1<br>Status<br>Status<br>OK<br>OK<br>OK<br>OK<br>OK<br>OC<br>EVIC<br>NO DEVIC<br>NO DEVIC<br>NO DEVIC                                                                                                    | Diy Sun<br>ok<br>ok<br>ary<br>ле<br>ле<br>ле<br>ле<br>ле<br>ле<br>ле<br>ле<br>ле<br>ле<br>ле<br>ле                 | nmary<br>                                                                                                    | State<br>ON<br>ON<br>dentify                                                                           | Voltage<br>NORMAL<br>NORMAL | C<br>N<br>N                      | Current<br>IORMAL<br>IORMAL | Identify           |                |      |         |      |
| Wei<br>Mer<br>Ot S<br>ot S<br>ot S<br>ot S<br>ot S<br>ot S<br>ot S<br>ot S<br>o | r Supply<br>Supply<br>1<br>umma<br>Status<br>Status<br>Status<br>NO DEVIC<br>NO DEVIC<br>NO DEVIC<br>NO DEVIC<br>NO DEVIC<br>NO DEVIC                                                                                                    | Diy Sun<br>ok<br>ok<br>ary                                                                                         | 00mary<br>VPort<br>-<br>-<br>-<br>-<br>-<br>-<br>-<br>-<br>-<br>-<br>-<br>-<br>-<br>-<br>-<br>-<br>-<br>-<br>- | State<br>ON<br>ON<br>C<br>C<br>C<br>C<br>C<br>C<br>C<br>C<br>C<br>C<br>C<br>C<br>C<br>C<br>C<br>C<br>C | Voltage<br>NORMAL<br>NORMAL | )<br>N<br>N                      | Current<br>IORMAL<br>IORMAL | identify<br>F      |                |      |         |      |
| Wer<br>ot S<br>ot S<br>ot S<br>ot S<br>ot S<br>ot S<br>ot S<br>ot S             | r Supply<br>Supply<br>1<br>umma<br>Status<br>Status<br>Status<br>NO<br>NO<br>DEVIC<br>NO<br>DEVIC<br>NO<br>DEVIC<br>NO<br>DEVIC<br>NO<br>DEVIC<br>NO<br>DEVIC<br>NO<br>DEVIC<br>NO<br>DEVIC                                                                                                    | Diy Sun<br>Status<br>ok<br>ok<br>ary<br>22<br>22<br>22<br>22<br>22<br>22<br>22<br>22<br>22<br>22<br>22<br>22<br>22 | Nmary<br>VPort<br>-<br>-<br>-<br>-<br>-<br>-<br>-<br>-<br>-<br>-<br>-<br>-<br>-<br>-<br>-<br>-<br>-<br>-<br>-  | State<br>ON<br>ON<br>C<br>C<br>C<br>C<br>C<br>C<br>C<br>C<br>C<br>C<br>C<br>C<br>C<br>C<br>C<br>C<br>C | Voltage<br>NORMAL<br>NORMAL | )<br>N<br>N                      | Current<br>IORMAL<br>IORMAL | [dentify<br>इ      |                |      |         |      |
| Wer<br>ot S<br>ot S<br>ot S<br>ot S<br>ot S<br>ot S<br>ot S<br>ot S             | r Supply<br>Supply<br>1<br>Status<br>Status<br>Statu | Diy Sun<br>Status<br>ok<br>ok<br>ok<br>xry                                                                         | nmary<br>                                                                                                    | State<br>ON<br>ON<br>C<br>C<br>C<br>C<br>C<br>C<br>C<br>C<br>C<br>C<br>C<br>C<br>C<br>C<br>C<br>C<br>C | Voltage<br>NORMAL<br>NORMAL | j<br>A<br>M                      | Current<br>Lormal<br>Lormal | identify<br>F      |                |      |         |      |
|                                                                                 | r Supply<br>Status<br>Status<br>Status<br>Status<br>Status<br>No Devic<br>No Devic<br>No Devic<br>No Devic<br>No Devic<br>No Devic<br>No Devic<br>No Devic<br>No Devic<br>No Devic<br>No Devic<br>No Devic<br>No Devic                                                                                                    | Diy Sun<br>OK<br>OK<br>OK<br>Xry<br>注注<br>注注<br>注注<br>注注                                                           | Inmary<br>VPort<br>12<br>-<br>-<br>-<br>-<br>-<br>-<br>-<br>-<br>-<br>-<br>-<br>-<br>-<br>-                    | State<br>ON<br>ON<br>C<br>C<br>C<br>C<br>C<br>C<br>C<br>C<br>C<br>C<br>C<br>C<br>C<br>C<br>C<br>C<br>C | Voltage<br>NORMAL<br>NORMAL | )<br>A<br>A                      | Current<br>IORHAL           | identify<br>F      |                |      |         |      |
|                                                                                 | Supply     Supply     Umma     Status     So     So                                                                                                    | Diy Sun<br>Status<br>OK<br>OK<br>OK<br>Xry<br>注注<br>注注<br>注注<br>注注<br>注注<br>注注                                     | nmary<br>-<br>-<br>-<br>-<br>-<br>-<br>-<br>-<br>-<br>-<br>-<br>-<br>-<br>-<br>-<br>-<br>-<br>-<br>-           | State<br>ON<br>ON<br>C<br>C<br>C<br>C<br>C<br>C<br>C<br>C<br>C<br>C<br>C<br>C<br>C<br>C<br>C<br>C<br>C | Voltage<br>NORMAL<br>NORMAL |                                  | Current<br>Lioreaal         | identify<br>F      |                |      |         |      |
|                                                                                 | Supply     Supply     Supply     Supply     Status     Status     Status     No     No     Devic     No     Devic     Devic     No     Devic     Devic     De                                                                                                    | Ply Sun<br>P Status<br>ok<br>ok<br>ok<br>xry                                                                       | Nmary<br>VPort<br>-<br>-<br>-<br>-<br>-<br>-<br>-<br>-<br>-<br>-<br>-<br>-<br>-<br>-<br>-<br>-<br>-<br>-<br>-  |                                                                                                    | Voltage<br>Normal<br>Normal |                                  | Current<br>Liorman          | identify<br>हि     |                |      |         |      |

Figure 13 3DM2 Enclosure Detail Screen

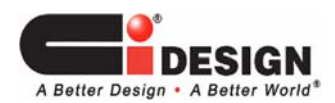

- 8. To create array:
  - click MANAGEMENT, MAINTENANCE.
  - put a check-mark on the box next to the HDD you want to include in the array. Note: Do not mix the SAS HDD and SATA HDD on the same array.
  - click CREATE UNIT.

|                                                                                     | N A A                                                                                                    | 212 Topp D                                                                                                    | ~                                                                                                    |                                                                                                 |                                                                                             |                                                                                                    |                                       |                      |               |
|-------------------------------------------------------------------------------------|----------------------------------------------------------------------------------------------------|----------------------------------------------------------------------------------------------------|----------------------------------------------------------------------------------------------------|-------------------------------------------------------------------------------------------------|---------------------------------------------------------------------------------------------|----------------------------------------------------------------------------------------------------|---------------------------------------|----------------------|---------------|
| <b>9</b> 01- (                                                                      | 3 × 0                                                                                                    | https://loc                                                                                                    | ahost:000/                                                                                                    |                                                                                                 |                                                                                             |                                                                                                    |                                       | ଘ•ା <mark>G</mark> • | Google        |
| Most Visited 🧃                                                                      | Getting Started                                                                                                    | 🔊 Latest Headlin                                                                                                | nes 📋 Customize I                                                                                                    | Jinks 📄 Fre                                                                                     | e Hotmail 📘                                                                                 | Windows Marketplace                                                                                                    | Windows Media                         | Windows              |               |
| 3ware 3DM2 -                                                                        | Login                                                                                                    |                                                                                                    | 3ware 3DM2 - Login                                                                                                    |                                                                                                 |                                                                                             | ) 3ware 3DM2 - Login                                                                                                    |                                       | 🔄 📄 3ware 30M2       | - Maintenance |
| )3ware。                                                                             | 3DM <sup>®</sup> 2 testi                                                                                                    | ng82 (Windows                                                                                                   | Server 2003 R2 St                                                                                                    | undard Editio                                                                                   | on Service Pa                                                                               | Admi                                                                                                    | nistrator logged in                   | Logout               |               |
| Summary                                                                             | / Infor                                                                                                    | mation                                                                                                    | Management                                                                                                    |                                                                                                 | Monitor                                                                                     | 3DM 2 Settin                                                                                                    | igs Hel                               | IP                   |               |
| Refresh                                                                             | Mainte                                                                                                    | enance                                                                                                    |                                                                                                    | Sele                                                                                            | ct Controlle                                                                                | Controller ID 0                                                                                                    | (9690SA-414E) 💌                       |                      |               |
|                                                                                     |                                                                                                    |                                                                                                    |                                                                                                    |                                                                                                 |                                                                                             |                                                                                                    |                                       |                      |               |
|                                                                                     |                                                                                                    |                                                                                                    |                                                                                                    |                                                                                                 |                                                                                             |                                                                                                    |                                       |                      |               |
|                                                                                     | VPort 12 ST                                                                                                    | 31000340AS                                                                                                    | SAT                                                                                                    | A 931.51                                                                                        | GB 0                                                                                        | (                                                                                                    |                                       |                      |               |
| Unit 2                                                                              | 3 drives                                                                                                    |                                                                                                    |                                                                                                    | 894.04                                                                                          | GB 🛛                                                                                        | OPERABLE                                                                                                    |                                       |                      |               |
|                                                                                     | VPort 13 ST                                                                                                    | 31000340NS                                                                                                    | SAT                                                                                                    | A 931.51                                                                                        | GB 0                                                                                        | (                                                                                                    |                                       |                      |               |
|                                                                                     |                                                                                                    |                                                                                                    |                                                                                                    |                                                                                                 |                                                                                             |                                                                                                    |                                       |                      |               |
|                                                                                     |                                                                                                    |                                                                                                    |                                                                                                    |                                                                                                 | N                                                                                           | OT PRESENT                                                                                                    |                                       |                      |               |
|                                                                                     |                                                                                                    |                                                                                                    |                                                                                                    |                                                                                                 | N                                                                                           | OT PRESENT                                                                                                    |                                       |                      |               |
| /erifyUnit                                                                          | Rebuild Unit                                                                                                    | Migrate Unit                                                                                                    |                                                                                                    | <br>                                                                                            | N<br>N                                                                                      | OT PRESENT<br>OT PRESENT                                                                                                    |                                       |                      |               |
| /erify Unit                                                                         | Rebuild Unit                                                                                                    | Migrate Unit                                                                                                    | Remove Unitere is no L/O on th                                                                                                    | t Delet                                                                                         | N<br>N<br>2 Unit<br>Immount it                                                              | OT PRESENT<br>OT PRESENT                                                                                                    |                                       |                      |               |
| /arify Unit                                                                         | Rebuild Unit                                                                                                    | Migrate Unit<br>It, make sure th                                                                                | Remove Unitere is no I/O on th                                                                                                    | t Deleti<br>te unit and u                                                                       | N<br>N<br>Inmount II                                                                        | OT PRESENT                                                                                                    |                                       |                      |               |
| /erify Unit<br>fore removin<br>vailable                                             | Rebuild Unit<br>g or deleting a un                                                                                                    | Migrate Unit<br>it, make sure th<br>introller IC                                                                | Remove Uni<br>tere is no 1/0 on th                                                                                                    | <br>t Deloti<br>te unit and u                                                                   | N<br>N<br>DUnit<br>Immount R                                                                | DT PRESENT<br>DT PRESENT                                                                                                    |                                       |                      |               |
| /erity Unit<br>fore removin<br>vailable<br>VPort Mo                                 | Rebuild Unit<br>g or deleting a un<br>Drives (Co<br>odel                                                                                                    | Migrate Unit<br>It, make sure th<br>ntroller IC                                                                 | Remove Uni<br>terre is no 1/0 on th<br>0 0)<br>Capaci                                                                                                    | <br><br>t Deleti<br>te unit and u                                                               | N<br>N<br>nimount K<br>Phy Slo                                                              | DT PRESENT<br>DT PRESENT                                                                                                    | Status                                |                      |               |
| /erity:Unit<br>fore removin<br>vailable<br>VPort<br>8 SE                            | Rebuild Unit<br>g or deleting a un<br>Drives (Co<br>odel<br>AGATE ST37342                                                                                      | Migrate Unit<br>it, make sure th<br>ntroller IE                                                                 | Remove Unitere is no 1/0 on the Capacite State State S | t Deleti<br>te unit and u                                                                       | N<br>N<br>nemount R<br>Phy Sic<br>Enc                                                       | DT PRESENT<br>DT PRESENT                                                                                                    | Status<br>OK                          |                      |               |
| /erityUnit<br>fore removin<br>vailable<br>VPortMc<br>8 SE<br>9 SE                   | Rebuild Unit<br>g or deleting a un<br>Drives (Co<br>ode<br>AGATE ST37342<br>AGATE ST31468                                                                      | Migrate Unit<br>it, make sure th<br>Introller IC                                                                | Remove Uni     Remove Uni     Capaci     68.37 GB     136.73 G                                                                                                    | t Delen<br>te unit and u                                                                        | N<br>N<br>N<br>N<br>Phy Sic<br>Enc<br>Enc                                                   | DT PRESENT<br>DT PRESENT                                                                                                    | Status<br>OK<br>OK                    |                      |               |
| /erityUnit<br>fore removin<br>vailable<br>VPortMo<br>8 SE<br>9 SE<br>10 SE          | Robuild Unit<br>g or deleting a un<br>Drives (Co<br>ode)<br>AGATE ST37348<br>AGATE ST37488<br>AGATE ST37348                                                    | Migrate Unit<br>it, make sure th<br>introller IC<br>6555<br>6555<br>6555                                        | Remove Unit     refe is no IO on th     Capaci     68.37 GB     136.73 G     68.37 GB     136.73 G     68.37 GB                                                                                                    | t Deleti<br>e unit and u<br>ty Type<br>SAS<br>B SAS<br>B SAS                                    | N<br>N<br>N<br>N<br>N<br>N<br>N<br>N<br>N<br>N<br>N<br>N<br>N<br>N<br>N<br>N<br>N<br>N<br>N | OT PRESENT<br>OT PRESENT<br>osure 0 Slot 0<br>osure 0 Slot 1<br>osure 0 Slot 1<br>osure 0 Slot 2                                                 | <mark>Status</mark><br>OK<br>OK<br>OK |                      |               |
| Verity Unit<br>Fore removin<br>Veritable<br>VPort<br>8 SE<br>9 SE<br>10 SE<br>11 FU | Robuild Unit<br>g or deleting a un<br>Drives (Co<br>odel<br>AGATE ST37348<br>AGATE ST37348<br>AGATE ST37349<br>ITSU MAU3147                                    | Migrato Unit.<br>it, make sure th<br>introller IC<br>5555<br>5555<br>5555<br>86                                 | Remove Unit     refere is no I/O on th     Copaci     68.37 GB     136.73 G     68.37 GB     136.93 G     136.94 G     136.94 G     136.94 G                                                                                                    | t Doloti<br>e unit and u<br>y Type<br>SAS<br>B SAS<br>B SAS<br>B SAS<br>B SAS                   | N<br>N<br>N<br>N<br>N<br>N<br>N<br>N<br>N<br>N<br>N<br>N<br>N<br>N<br>N<br>N<br>N<br>N<br>N | OT PRESENT<br>DT PRESENT<br>Source 0. Slot 0<br>osure 0. Slot 1<br>osure 0. Slot 1<br>osure 0. Slot 2<br>osure 0. Slot 2                         | Status<br>OK<br>OK<br>OK<br>OK        |                      |               |
| Vailable<br>Vailable<br>VPortMo<br>8 SE<br>9 SE<br>10 SE<br>11 FU<br>14 FU          | Rebuild Unit<br>g or deleting a un<br>Drives (Co<br>ode)<br>AGATE ST37346<br>AGATE ST37468<br>AGATE ST37468<br>AGATE ST37468<br>AGATE ST37345<br>JITSU MAU3036 | Migrato Unit.<br>it, make sure th<br>introller IC<br>1555<br>1555<br>1555<br>1555<br>1555<br>1555<br>1555<br>15 |                                                                                                    | t Doloti<br>te unit and u<br>SAS<br>B SAS<br>B SAS<br>B SAS<br>B SAS<br>B SAS<br>B SAS<br>B SAS | N<br>N<br>N<br>N<br>N<br>N<br>N<br>N<br>N<br>N<br>N<br>N<br>N<br>N<br>N<br>N<br>N<br>N<br>N | DT PRESENT<br>DT PRESENT<br>Source 0. Slot 0<br>osurce 0. Slot 1<br>osurce 0. Slot 1<br>osurce 0. Slot 2<br>osurce 0. Slot 2<br>osurce 0. Slot 2 | Status<br>OK<br>OK<br>OK<br>OK<br>OK  |                      |               |

Figure 14 3DM2 Creating Array Screen

- 9. Set-up the RAID parameter.
- 10. After successfully creating the RAID configuration, the screen will show as follow:

| 🐸 3ware 3DM2 - Mainte       | enance - Mozilla Firefox        |          |                          |                     |                       |                              | _ # ×     |
|-----------------------------|---------------------------------|----------|--------------------------|---------------------|-----------------------|------------------------------|-----------|
| Ele Edit View Histor        | ry Bookmarks Iools H            | nlp.     |                          |                     |                       |                              |           |
| 🔇 🔊 - C >                   | < 🏠 🔝 https://loc               | alhost:0 | 100/                     |                     |                       | ्रि • Google                 | P         |
| 🔎 Most Visited 🍖 Gettir     | ng Started 🔊 Latest Headlin     | ves 📄    | Customize Links          | 👌 Free Hotmail 📘 W  | indows Marketplace 📄  | Windows Media 📄 Windows      |           |
| 3ware 3DM2 - Login          |                                 | 3ware 3  | 3DM2 - Login             |                     | 3ware 3DM2 - Login    | 🔄 📄 3ware 30M2 - Maintenance | - 12      |
| @3ware, 3DM°2               | leating02 (Windows Server 2003  | 82 Sta   | whered Fulfilian Service | P Administr         | stor logged in Logout |                              |           |
| Summary                     | Information Manager             | ment     | Monitor                  | 30M 2 Settings      | HVP                   |                              |           |
| Refresh Ma                  | intenance                       |          | Select Controlle         | Controller ID 0 (96 | 905A-4/4E) ·          |                              |           |
|                             |                                 |          |                          |                     |                       |                              |           |
|                             |                                 |          |                          |                     |                       |                              |           |
| Rescan Controller (This     | will scan all ports for new     | rly inse | erted drives/units       | ,                   |                       |                              | -         |
|                             | 0                               |          |                          |                     |                       |                              |           |
| Unit Maintenance            | Controller ID 0)                | _        |                          |                     | _                     |                              |           |
| Unit 0 🔲 S drives           | ICOULD D                        |          | 167.59 GB                | ж                   |                       |                              |           |
| VPort 8                     | SEAGATE ST373455SS              | SAS      | 68.37 GB                 | ж                   |                       |                              |           |
| VPort 9                     | SEAGATE ST3146855SS             | SAS      | 136.73 GB                | ж                   |                       |                              |           |
| VPort 10                    | SEAGATE ST373455SS              | SAS      | 68.37 GB                 | ж                   |                       |                              |           |
| VPort 11                    | FUUTSU MAU3147RC                | SAS      | 136.98 GB                | ж                   |                       |                              |           |
| VPort 14                    | FUJITSU MAU3036RC               | SAS      | 34.25 GB                 | ж                   |                       |                              |           |
| Unit 1 🔳 1 drive            | SINGLE DISK                     |          | 931.31 GB                | ж                   |                       |                              |           |
| VPort 12                    | ST31000340AS                    | SATA     | 931.51 OB                | ж                   |                       |                              |           |
| Unit 2 🔳 🖬 drives           | RAID B                          |          | 894.04 GD                | NOPERABLE           |                       |                              |           |
| VPort 13                    | ST31000340NS                    | SATA     | \$31.51.0B               | ж                   |                       |                              |           |
|                             |                                 |          | 1                        | OT PRESENT          |                       |                              |           |
|                             |                                 |          | 1                        | IOT PRESENT         |                       |                              |           |
|                             |                                 |          |                          |                     |                       |                              |           |
| Verity Unit Rebuild Un      | N Migrate Unit Remov            | e Unit   | Delete Unit              |                     |                       |                              |           |
| -perceremoving or detaining | a unit, make sure there is no a | V ON TH  | e dritt and drittodrit i |                     |                       |                              |           |
| Available Drives (O         | Controller ID 0)                |          |                          |                     |                       |                              |           |
| VPort Model                 | Ca                              | pacity   | Type Phy St              | ot                  | Status                |                              |           |
| 15 \$T31000340N5            | s 931                           | .51 GB   | SATA ED                  | closure 1 Slot 3    | DIK                   |                              |           |
|                             |                                 |          |                          |                     |                       |                              |           |
| Create Unit Remove I        | Drive                           |          |                          |                     |                       |                              | -         |
| Done                        |                                 | _        |                          |                     |                       | loca                         | ahost:888 |

Figure 15 3DM2 Setting RAID Screen

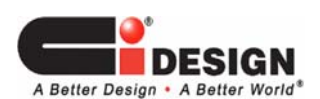

# **4.3** Configuring the unit with Adaptec Storage Manager

| Controller Card | Model    | Storage Manager                                 |
|-----------------|----------|-------------------------------------------------|
| ADAPTEC         | 5 Series | Adaptec Storage Manager<br>(ver 6.00.00(17922)) |

- 1. After inserting the enclosure with HDD and connect the necessary cables properly, power-up the enclosure.
- 2. Power up the Host Computer / Server and proceed to the Desktop Screen.
- 3. Open the Adaptec Storage Manager, then the following screen will show-up:

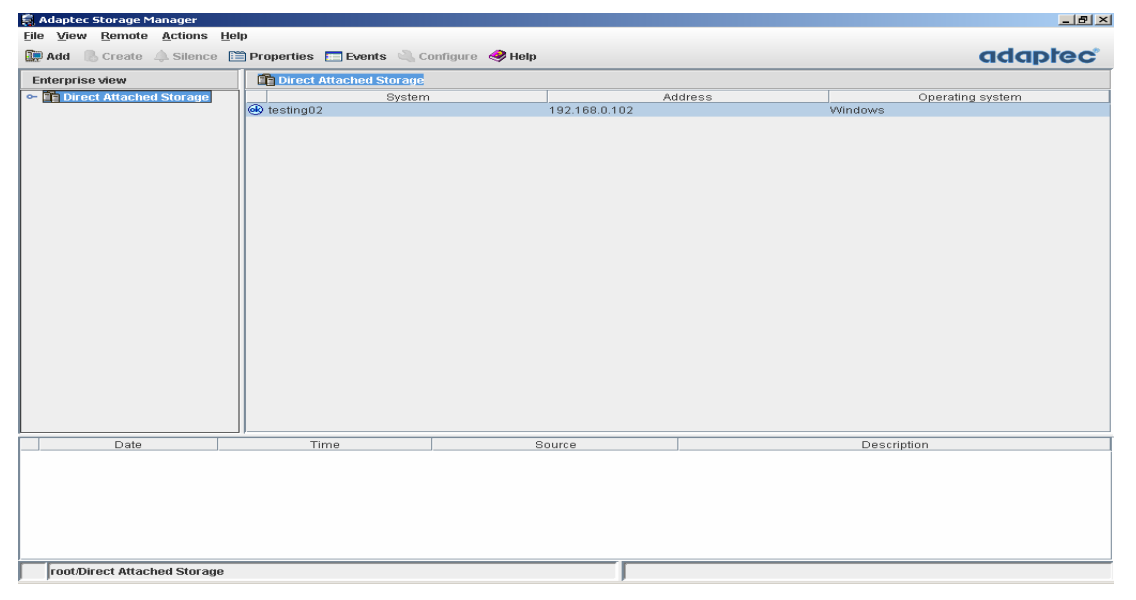

Figure 16 Adaptec Storage Manager Opening Screen

4. Double-click the Device listed on Direct Attach Storage Column (:"testing02"):

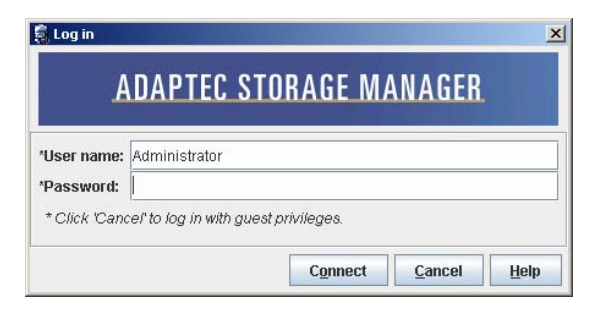

Figure 17 Adaptec Storage Manager Login

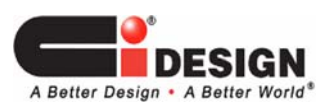

5. Enter the User Name, Password and then click CONNECT.

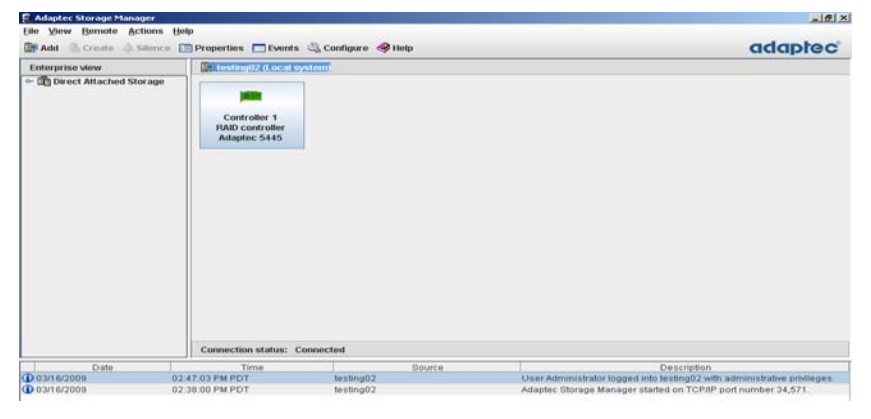

Figure 18 Adaptec Storage Manager Controller List

 Double click the "Controller 1RAID Controller " icon of the Controller Card connected to the SASJBOD. The screen will show the enclosures connected to the card with their Physical HDD inside them.

| Adaptec Storage Manager                                                                                                    |                                                                                                    |                                                                                                    |                                                                | ×                                                                                                    |
|----------------------------------------------------------------------------------------------------|----------------------------------------------------------------------------------------------------|----------------------------------------------------------------------------------------------------|----------------------------------------------------------------|----------------------------------------------------------------------------------------------------|
| Image: Provide the second second se | jeip<br>🛅 Properties 🗖 Events 🔌 C                                                                                                    | onfigure  Help                                                                                                |                                                                | adaptec                                                                                                    |
| Enterprise view<br>←   ① Direct Attached Storage                                                                                                    | Physical devices         Physical devices         Particular devices         Particular devices         Partindevices         Partindevi | 15) ⊗ 1 ¥<br>128 A.0)<br>∴ ∴ ∴ ∴<br>228 A.0)<br>∴ ∴ ∴ ∴<br>228 A.0)<br>∴ ∴ ∴ ∴<br>∴ ∴ ∴<br>∴ ∴ ∴ ∴<br>∴ ∴ ∴ ∴ | Logical devices<br>T = =<br>j Logical devic<br>No logical devi | Configured.                                                                                                    |
|                                                                                                    | Connection status: Connect                                                                                                    | ted                                                                                                    |                                                                |                                                                                                    |
| Date                                                                                                    | Time                                                                                                    | Sourc                                                                                                    | e                                                              | Description                                                                                                    |
| (1) 03/16/2009 0                                                                                                    | 2:38:00 PM PDT                                                                                                    | testing02<br>testing02                                                                                        |                                                                | Oser Administrator logged into testingU2 with administrative privileges.<br>Adaptec Storage Manager started on TCP/IP port number 34,571. |

Figure 19 Adaptec Storage Manager Enclosure List

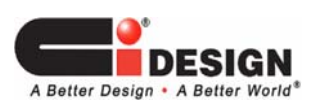

| Adaptec Storage Mana | ger Hele                                                                                                    |                                                                                                    |                                                                          |
|----------------------|----------------------------------------------------------------------------------------------------|----------------------------------------------------------------------------------------------------|--------------------------------------------------------------------------|
| jie view Gemote Ac   | Silence 🛗 Properties 🥅 Events                                                                                                    | 🔍 Configure  Help                                                                                                    | content                                                                  |
| Enterprise view      | Physical devices Prage Physical devices Prage Physical devices Physical devices Physical de | SASS/20 A.0)         SASS/20 A.0)         SASS/20 A.0)           SASS/20 A.0)         SASS/20 A.0)         SASS/20 A.0)           SASS/20 A.0)         SASS/20 A.0)         SASS/20 A.0) | Idevices                                                                 |
| Date                 | Connection status: C                                                                                                    | Source                                                                                                    | Description                                                              |
| Date                 | Time                                                                                                    | Source                                                                                                    | Description                                                              |
| 03/16/2009           | 02:47:03 PM PDT                                                                                                    | testing02                                                                                                    | User Administrator logged into testing02 with administrative privileges. |

7. To know the status of an enclosure, double-click the "Enclosure Management Device" icon of the corresponding enclosure:

Figure 20 Adaptec Storage Manager Enclosure Management Device

8. Click the "Status" Tab and the properties window will show the status condition of each fan, powersupply module and temperature sensor of the enclosure.

| a Adaptec Storage Manager   |                            |                       |                          |                                            |                                 |
|-----------------------------|----------------------------|-----------------------|--------------------------|--------------------------------------------|---------------------------------|
| Add Create ASilence         | Help                       | onfigure <i> e</i> lp |                          |                                            | adaptec                         |
| Enterprise view             | Physical devices           |                       | Logical devices          |                                            |                                 |
| 🗢 🖺 Direct Attached Storage | Controller 1 (Adaptec 544  | 15) 🚳 🎚 🖞             | TEE                      | + 👌 🖨                                      |                                 |
|                             | Enclosure 0 (CIDESIGN SAS) | (28 A.0)              | 👸 Logical devic          | es (0)                                     |                                 |
|                             |                            |                       | No logical dev           | rices configured.                          |                                 |
|                             |                            |                       |                          |                                            |                                 |
|                             | S Properties               |                       |                          | ×                                          |                                 |
|                             | Enclosure manageme         | ent device            |                          |                                            |                                 |
|                             | Enclosure status           |                       | Optimal                  |                                            |                                 |
|                             | 🐼 Fan 1 status             |                       | Optimal (4,190           | RPM)                                       |                                 |
|                             | 🔞 Fan 2 status             |                       | Optimal (4,190           | RPM)                                       |                                 |
|                             | 🚳 Fan 3 status             |                       | Optimal (4,270           | RPM)                                       |                                 |
|                             | 🐼 Fan 4 status             |                       | Optimal (4,240           | RPM)                                       |                                 |
|                             | V Power supply 1 status    |                       | Optimal                  |                                            |                                 |
|                             | Power supply 2 status      | atatua                | Uptimal<br>Normal (220 ( | 915)                                       |                                 |
|                             | Temperature sensor 2       | status                | Normal (33C /            | 91F)                                       |                                 |
| Date                        | Time                       | Source                | 9                        | Descriptio                                 | n                               |
| (1) 03/16/2009              | 02:47:03 PM PDT            | testing02             |                          | User Administrator logged into testing02 v | with administrative privileges. |
| 1 03/16/2009                | 02:38:00 PM PDT            | testing02             |                          | Adaptec Storage Manager started on TCP.    | IP port number 34,571.          |

Figure 21 Adaptec Storage Manager Enclosure Management Device Status

9. To create RAID Array, click "CREATE", CUSTOM CONFIGURATION FOR CONTROLLER 1, click NEXT".

Please follow the Adaptec Storage Manager Manual for more detail in configuring information.

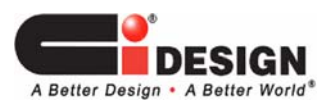

# 4.4 Configuring the unit with Areca Storage Manager

| Controller Card | Model       | Storage Manager                               |
|-----------------|-------------|-----------------------------------------------|
| ARECA           | 1680 Series | Areca HTTP proxy server GUI<br>(Ver.1.00.000) |

- 1. After inserting the enclosure with HDD and connect the necessary cables properly, power-up the enclosure.
- 2. Power up the Host Computer / Server and proceed to the Desktop Screen.
- 3. Open the Areca HTTP Proxy Server GUI, then the following screen will show-up:

| ARCHTTP: 127.0.0.1<br>Tools Service        | _                                            |                    |                |
|--------------------------------------------|----------------------------------------------|--------------------|----------------|
| Device                                     | HTTP Port#                                   | State              |                |
| Controller#01(PCI):<br>Efg Assistant       | 81<br>82                                     | Running<br>Running | Launch Browser |
|                                            |                                              |                    | Close          |
| DateTime                                   | Log                                          |                    |                |
| 2009-04-30 09:45:42<br>2009-04-30 09:45:43 | Application Started.<br>1 controllers found. |                    |                |

Figure 22 Areca HTTP Proxy Server GUI

- 4. On the Device List, double-click the controller where the SASJBOD Enclosure connected to (Controller #01).
- 5. Enter the User Name, Password then click OK.

| Authenticatio | on Required                                                                                       | × |
|---------------|---------------------------------------------------------------------------------------------------|---|
| ?             | A username and password are being requested by http://127.0.0.1:81. The site says: "Raid Console" |   |
| User Name:    | admin                                                                                             |   |
| Password:     | ••••                                                                                              |   |
|               | OK Cancel                                                                                         |   |

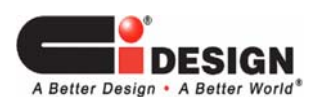

15-4124-02A

### Figure 23 Areca HTTP Proxy Server GUI Login

6. The Monitor will show the Opening Screen as follow:

|                                    | http://127.0.0.1:81/ |                |                      | ິດ • <mark>G</mark> • ແ | ogle     |
|------------------------------------|----------------------|----------------|----------------------|-------------------------|----------|
| Most Visited p Getting Started 流 L | atest Headlines.     |                |                      |                         |          |
|                                    |                      |                |                      |                         |          |
|                                    | Areca                | Technolo       | ogy Corpora          | tion                    |          |
| pen allIclose allI                 |                      |                |                      |                         |          |
|                                    | RaidSet Hi           | erarchy        |                      |                         |          |
| Raid System Console                | RAID Set             | Devices        | Volume Set(Ch/Id/Lu  | n) Volume State         | Capacity |
| RAID Set Functions                 | Raid Set # 0         | 01 E#3SLOT 000 | ST373455SS (0/0/1)   | Normal                  | 73.4GB   |
| 🔄 Volume Set Functions             | Raid Set # 0         | 02 E#3SLOT 001 | ST3146855SS (0/0/2)  | Normal                  | 146.8GB  |
| 🛅 Physical Drives                  | Raid Set # 0         | 03 E#3SLOT 002 | ST3146855SS (0/0/3)  | Normal                  | 146.8GB  |
| C System Controls                  | Raid Set # 0         | 04 E#3SLOT 003 | ST373455SS (0/0/4)   | Normal                  | 73.4GB   |
| Information                        | Raid Set # 0         | 05 E#3SLOT 004 | ST33006555S (0/0/5)  | Normal                  | 300.0GB  |
|                                    | Raid Set # 0         | 06 E#3SLOT 005 | ST3300655SS (0/0/6)  | Normal                  | 300.0GB  |
|                                    | Raid Set # 0         | 07 E#3SLOT 006 | ST3146855SS (0/0/7)  | Normal                  | 146.8GB  |
|                                    | Raid Set # 0         | 08 E#3SLOT 007 | ST3300655SS (0/1/0)  | Normal                  | 300.0GB  |
|                                    | Raid Set # 0         | 09 E#3SLOT 008 | ST3300655SS (0/1/1)  | Normal                  | 300.0GB  |
|                                    | Raid Set # 0         | 10 E#3SLOT 009 | ST373455SS (0/1/2)   | Normal                  | 73.4GB   |
|                                    | Raid Set # 0         | 11 E#3SLOT 010 | ST33006555SS (0/1/3) | Normal                  | 300.0GB  |
|                                    | Raid Set # 0         | 12 E#3SLOT 011 | ST373455SS (0/1/4)   | Normal                  | 73.4GB   |
|                                    | Raid Set # 0         | 13 E#3SLOT 012 | ST373455SS (0/1/5)   | Normal                  | 73.4GB   |
|                                    | Raid Set # 0         | 14 E#3SLOT 013 | ST3146356SS (0/1/6)  | Normal                  | 146.8GB  |
|                                    | Raid Set # 0         | 15 E#3SLOT 014 | ST373455SS (0/1/7)   | Normal                  | 73.4GB   |
|                                    | Raid Set # 0         | 16 E#3SLOT 015 | ST373455SS (0/2/0)   | Normal                  | 73.4GB   |

Figure 24 Areca GUI Opening Screen

7. To view the status or condition of the enclosure, click INFORMATION, HARDWARE MONITOR:

| 🚱 🕞 🕻 🗙 🏠 🗋                           | http://127.0.0.1:81/        | 습·                  | G• Google |
|---------------------------------------|-----------------------------|---------------------|-----------|
| 🙆 Most Visited p Getting Started 脑 La | test Headlines              |                     |           |
|                                       | Areca Techno                | logy Corporation    |           |
| open all close all                    | Ston Auto Refresh           |                     |           |
| Paid System Console                   | Controller H/W Monitor      |                     |           |
| Ouick Function                        | CPU Temperature             | 42.90               |           |
| 🗄 🦲 RAID Set Functions                | Controller Temp.            | 24 °C               |           |
| 🗉 🗀 Volume Set Functions              | CPU Fan                     | 2428 RPM            |           |
| 🖻 🧰 Physical Drives                   | 12V                         | 12.342 V            |           |
| System Controls                       | 5V                          | 5.107 V             |           |
| - RAID Set Hierarchy                  | 3.3V                        | 3.392 V             |           |
| System Information                    | DDR-II +1.8V                | 1.856 V             |           |
| - 🗋 Hardware Monitor                  | PCI-E +1.8V                 | 1.856 V             |           |
|                                       | CPU +1.8V                   | 1.872 V             |           |
|                                       | CPU +1.2V                   | 1.216 V             |           |
|                                       | DDR-II +0.9V                | 0.928 V             |           |
|                                       | Battery Status              | Not Installed       |           |
|                                       | Enclosure#1 : ARECA SAS F   | AID AdapterV1.0     |           |
|                                       | ∎ Enclosure#2 : Areca x36-0 | 5.5B.1.29 000 (0:0) |           |
|                                       | ■ Enclosure#3 : CIDESIGNSA  | SX28 A.1 130(0:11)  |           |
|                                       | Fan 00                      | 4290 RPM            |           |
|                                       | Fan 01                      | 4210 RPM            |           |
|                                       | Fan 02                      | 4270 RPM            |           |
|                                       | Fan 03                      | 4270 RPM            |           |
|                                       | Power 00                    | OK                  |           |
|                                       | Power 01                    | OK                  |           |
|                                       | Enclosure 01 Temp           | 31 °C               |           |
| •                                     | Enclosure 02 Temp           | 31 °C               |           |

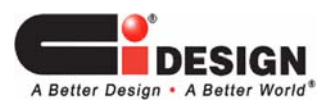

Figure 25 Areca GUI Enclosure Status Information

8. After setting the system configuration as RAID on System Control, the system can be further processed:

a. Create Array : RAID SET FUNCTIONS, CREATE RAID SET

b. Create RAID Volume Set VOLUME SET FUNCTIONS, CREATE VOLUME SET

etc.

Please refer to the Areca HTTP Proxy Server GUI manual for more detail information.

## 5. NOTES

- 1. Before powering-up the unit, insert and engage at least 8 HDD on the bays of the unit.
- 2. During System boot-up:

The Fail LED (Red Light) on all drive bays will be ON for short period of time then they will be OFF again.

3. The Monitoring System will generate an Update Notification if there a change from the Normal Operating Condition.

In order to know the most update Monitoring Status of the enclosure (Fan, Temperature, Power Supply), it is recommended that the user Rescan / Refresh the condition of the unit. It may take a couple seconds for GUI to update the status. This delay response time depends on Bus Traffic Load with the Host Server.

4. On LSI MSM, the Status Report of Temperature Sensing:

"Sensor 0" of Pop-up Window Notification corresponds to "Sensor 1" on Graphical View. "Sensor 1" of Pop-up Window Notification corresponds to "Sensor 2" on Graphical View.